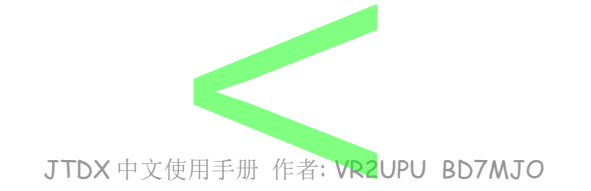

# JTDX 中文安装及设定手册

## VR2UPU BD7MJO 2017.12.18 初稿 → 2021.11.13 更新

请留意:因应JTDX更新及更正本文件错误,手册内容会不断更新.

QQ: 308532243 WSJT-X 通讯软件研究群

JTDX 为多语版本,本文以中文版面作说明.

旧版本请先行卸载, 重新安装.

JTDX 版本<mark>不支援 Windows XP</mark> 作业系统。

在当安装 JTDX 后发现频率表失踪时,在设置频率选项中, 右銉工作频率窗, 重置频率。

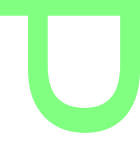

### 1.0.0 安装

JTDX 需求电脑系统资源比较多,旧款或慢速电脑不建议使用 JTDX.

在 JTDX 主页上选择相应操作系统的安装包,下载并执行软件包文件,将 JTDX 安装到执行档目录中。 C:\JTDX64\149\bin\jtdx.exe

请点选 Create JTDX Desktop Icon 以产生快捷在桌面上.

会根据 位元 版本号 而改变目录.

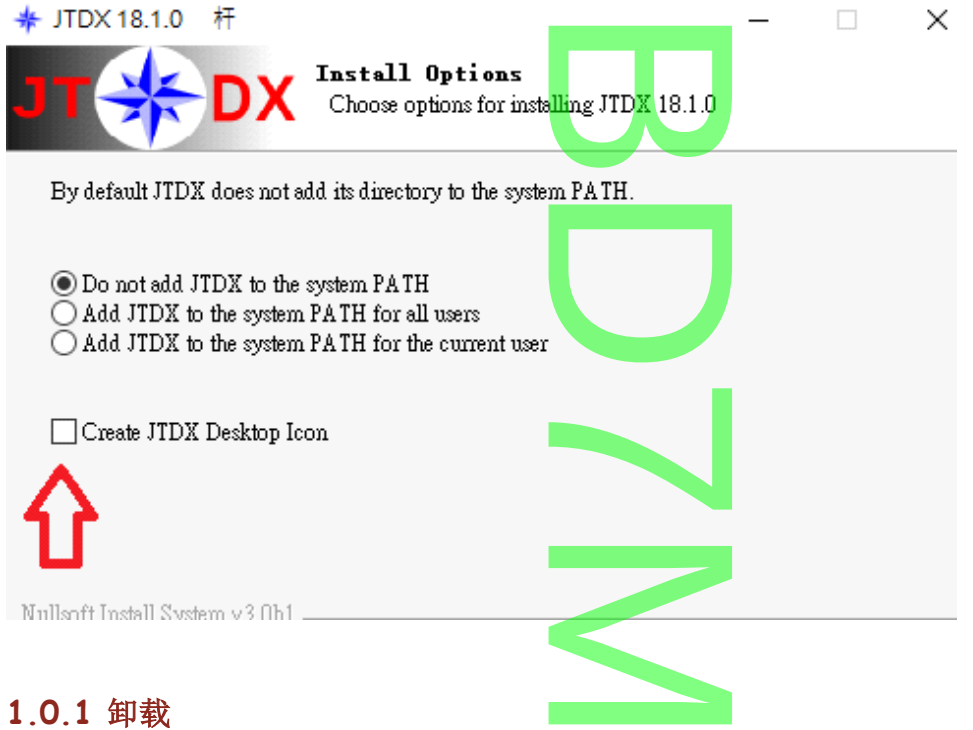

先您可以通过单击 系统 菜单中的"开始" 执行卸载链接或使用 系统 控制面板上的卸载程序来卸载 JTDX。 若不卸载旧版本,系统会留存不能删除的卸载链接。

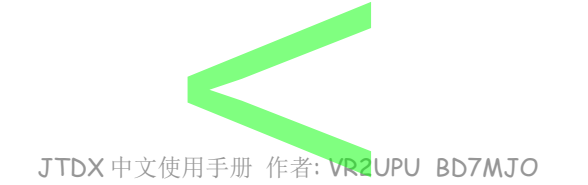

### 1.0.2 工作目录档案及功能

工作目录安装位置如下:

C:\Users\user\AppData\Local\JTDX\

若是有其他设备或呼号,他们都各自有独立的目录,如下: C:\Users\user\AppData\Local\JTDX - VR2UPU\

### CALL3.TXT

### C:\JTDX64\149\share\jtdx\CALL3.TXT

C:\Users\user\AppData\Local\JTDX\CALL3.TXT

内容曾经被记录的呼号及其网格,在收到一个没有网格的呼叫者时,可按检索来查询该呼号的网格

| DX 呼号   | DX 网格  |
|---------|--------|
| VR2UPU  | OL72   |
| 角度: 103 | 123 公里 |
| 检索L     | 增加     |

Call3.txt 另一用途,在JT9,T10,JT65模式可用来帮助解码

#### wsjtx\_log.ADI 与 wsjt.log

wsjt\_log.adi 是主要日志档案, adi 格式档案可用于向外导出至其他日志软件. 若是曾经使用 WSJTX 须要把旧有的日志导入, 合并或复制至 JTDX 工作目录内,包括 wsjt.log 和 wsjt\_log.adi 这 2 个档案.

分清楚 wsjt.log 和 wsjt\_log.adi 是不相同的,可打开档案总管→检视→副档名来检视. 为免 JTDX 在每次解码时读取日志所须时间过久,最好祗导入 FT8, JT9 及 JT65 的旧日志数据.

### yyyyMM\_ALL.TXT

记录所有你在那波段,声音频率,工作模式,发出和接收到的信息. 当日志丢失时可翻阅当时当日的所有记录。 并按每个月,使用 yyyyMM\_ALL.TXT 作为档案名称。 删除 yyyyMM\_ALL.TXT 时,是删除最后创建的文件。

#### JTDX.ini

JTDX 的设定档.

### ALLCALL7.TXT

C:\JTDX64\149\share\jtdx\allcall7.txt

这内容包括全球被记录的呼号,可用来帮助 FT8 解码及过滤。

#### wsjtx\_wisdom.dat 及jt9\_wisdom.dat

当 JTDX 执行时软件的画面大小及位置均会被记录于这 2 个档案中,若出现软件画面显示和其他用户不一样。 打开 文件 菜单内日志目录,关闭 JTDX 之后并删除 wsjtx\_wisdom.dat 及 jt9\_wisdom.dat。 重新执行 JTDX。

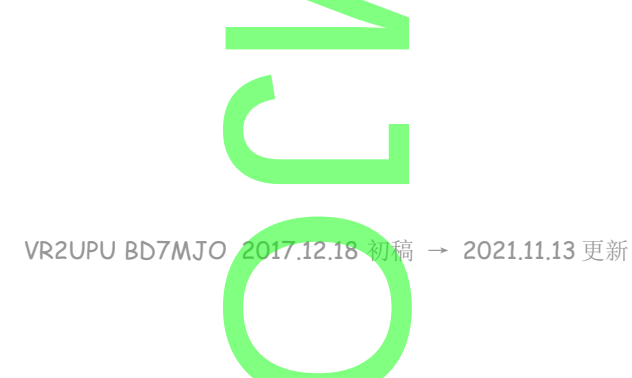

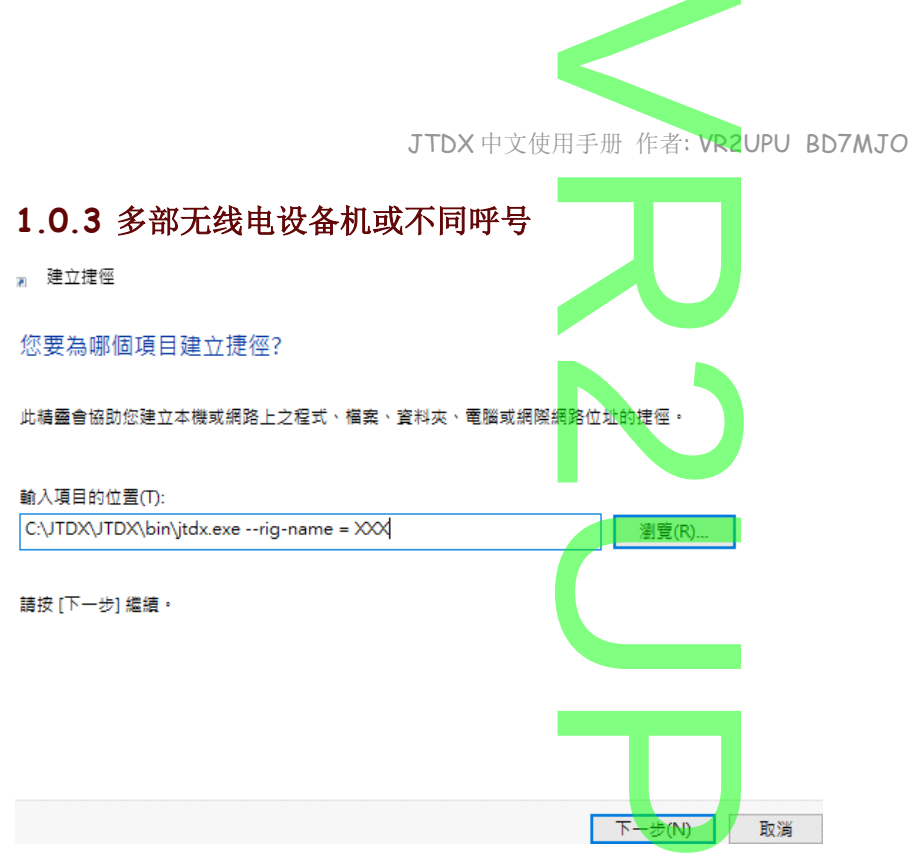

如果想要同时使用几部不同的电台,或不同的呼号

在桌面右击→新建→快捷,目标定义中填入 C:\JTDX64\149\bin\jtdx.exe --rig-name=XXX (XXX=电台名称),来运行软件(<mark>注意:是两个 - 号</mark>)。

之后下一步输入快捷名称,这样运行的每个 JTDX 将使用自己独立的配置设置和日志。

### 1.0.4 JTDX 不同风格

在桌面右击原有快捷,目标定义中填入 C:\JTDX\JTDX\bin\jtdx.exe -style=\*\*\* \*\*\*可用 windowsxp, windowsvista, fusion 例:C:\JTDX64\149\bin\jtdx.exe -style=windowsxp --rig-name=VR2UPU

### 1.1.0 时钟校正

微软 WIN 系统的时间同步,通常是7天更新一次,少于1秒误差不会更新及伺服器经常挂掉做成更新不成功。

### 1.1.1 时间更新服务

有可能系统之时间更新服务被其他软件关闭.

按 WIN+R 在执行空格内输入 Services.msc 并确定,查找 Windows Time 的状态是否执行中,若不是的话就 右击 Windows Time,选择内容,在启动类型(E):选择 自动,在服务状态:按启动.

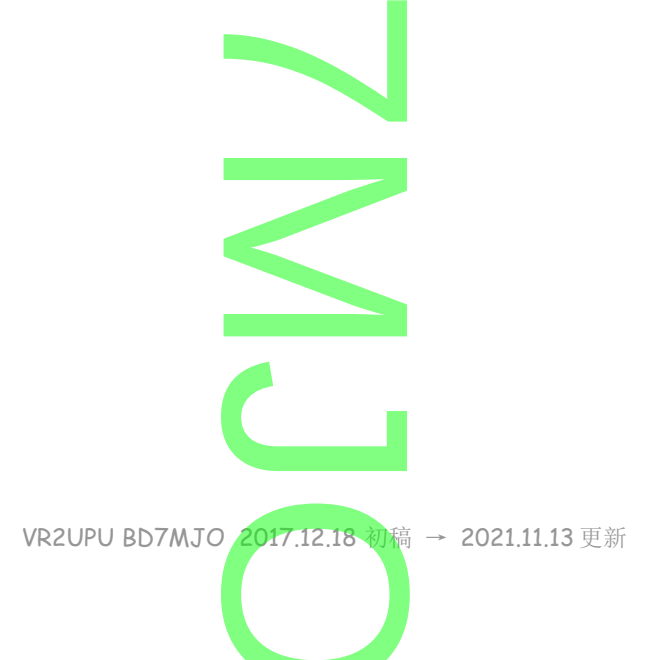

|                           | JTDX 中文使用手册 作者: VR2UPU BD7MJO                                                                       |
|---------------------------|----------------------------------------------------------------------------------------------------|
| Windows Time 内            | J容 (本機電腦)                                                                                           |
| 一般 登入                     | 復原 相依性                                                                                              |
| 服務名稱:                     | W32Time                                                                                             |
| 顧示名稱:                     | Windows Time                                                                                        |
| 描述:                       | 維護在網路上所有用戶端及伺服器的資料及時間同步處 <mark>へ</mark><br>理。如果這個服務停止,將無法進行日期和時間同步處 、                               |
| 可執行檔所在路<br>C:\WINDOWS     | 各徑<br>\system32\svchost.exe -k LocalService                                                         |
| 啟動類型(E):                  | 自動                                                                                                  |
|                           |                                                                                                    |
|                           |                                                                                                    |
| 服務祝想:<br>敵動(S)            | で17-12<br>停止(T) 暫停(P) 繼續(R)                                                                         |
|                           |                                                                                                    |
| 1.1.2 修改                  | 注册表 regedit                                                                                         |
|                           |                                                                                                    |
|                           | 修以注加农存在 足风险,石九这刀面能刀切勿远打修议, 切小及后来目们.                                                                 |
|                           |                                                                                                    |
|                           |                                                                                                    |
| 設定網際網路                    |                                                                                                    |
| ☑ 與網際網路                   | 格時間伺服器同步處理(S)                                                                                       |
| 伺服器(E)                    | ): time.pool.aliyun.com 立即更新(U)<br>time.pool.aliyun.com                                             |
| 時鐘已經與 ti                  | im 1.cn.pool.ntp.org :49 成功完成同步處                                                                    |
| 埋。                        | ntp.x.netease.com                                                                                   |
|                           | time-a.nist.gov                                                                                     |
|                           | time.jmu.edu.cn                                                                                     |
|                           | 確定 取消                                                                                               |
| 下列内容是增<br>执行这文件,          | 加可用 SNTP 网址列表,把下列方框文字复制并贴上记事本,另存文件名 time.reg,之后双撃<br>把内容合并进系统注册表内.                                  |
| 下表为W/in                   | dows 7 8 10 系统使用                                                                                    |
|                           |                                                                                                    |
| Windows Reg<br>[HKEY_LOCA | istry Editor Version 5.00<br>AL_MACHINE\SOFTWARE\Microsoft\Windows\CurrentVersion\DateTime\Servers] |
| @="13"<br>"1"="time win   | dows com"                                                                                           |
| "2"="time-b.r             | nist.gov"                                                                                           |
| "3"="time-a.r             | nist.gov"                                                                                           |
| "4"="time.nis             | t.gov"                                                                                              |
| "5"="0.nettin             | ne.pool.ntp.org"                                                                                    |
|                           | VR2UPU BD7MJO 2017.12.18 初稿 → 2021.11.13 更新                                                         |
|                           |                                                                                                    |

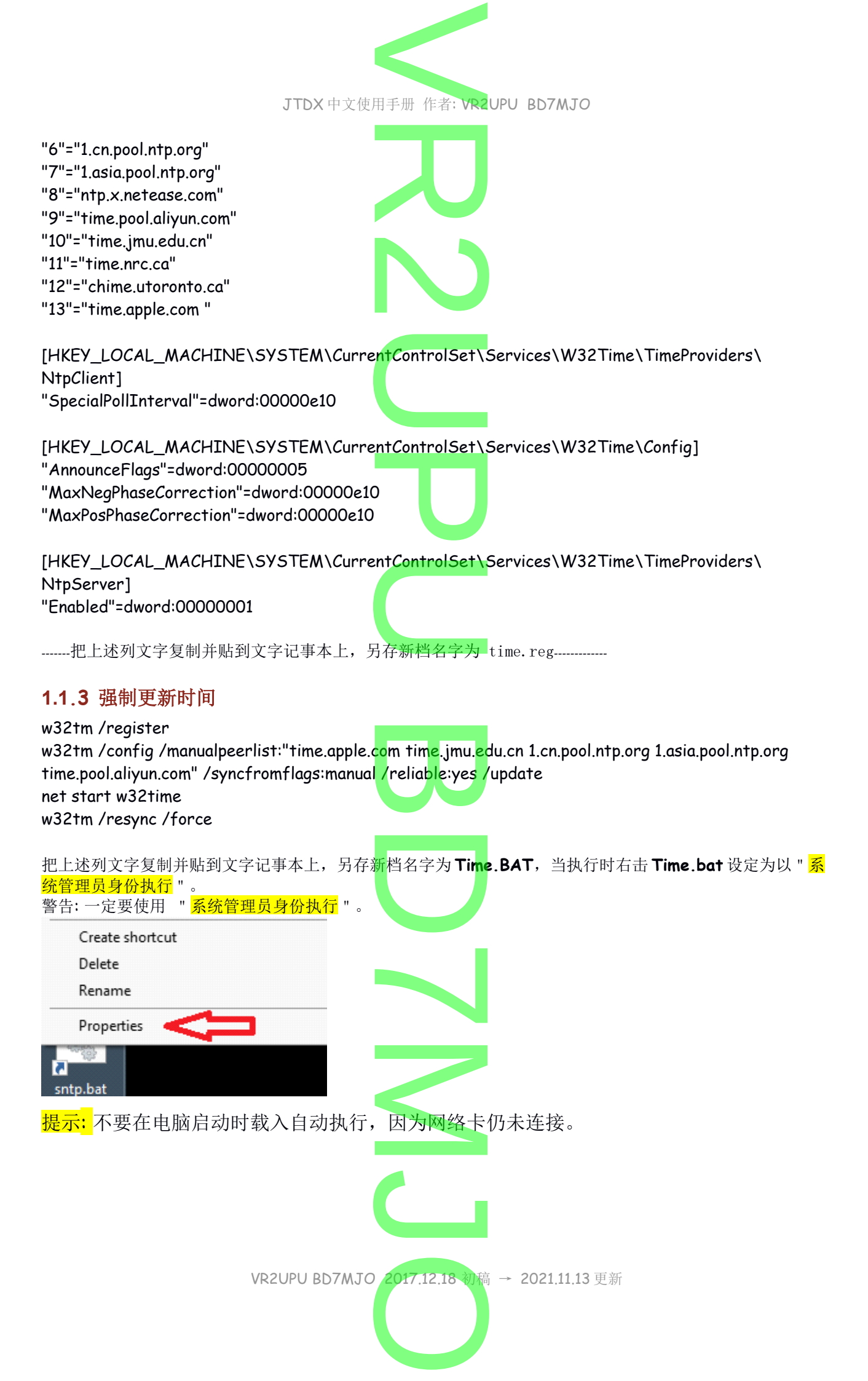

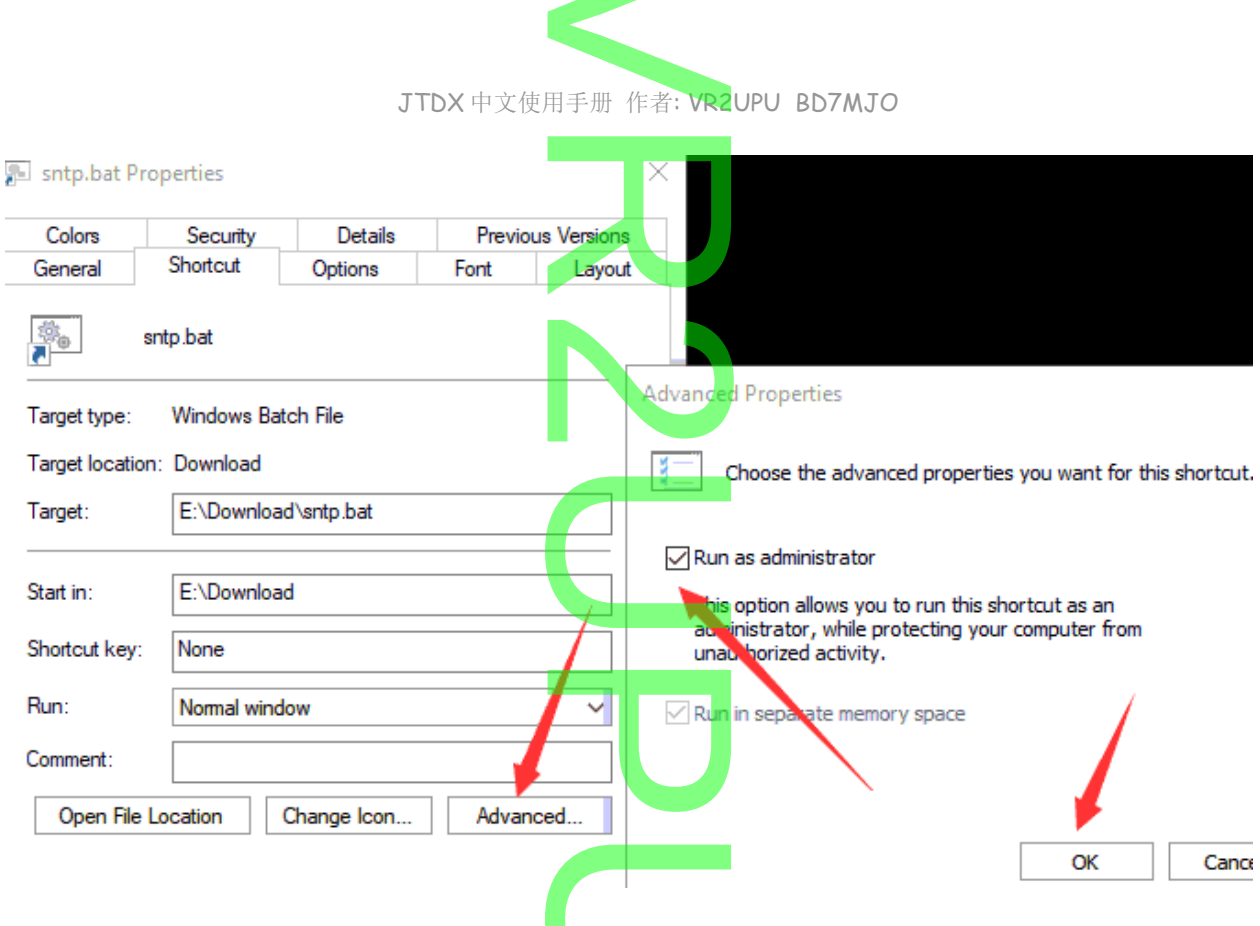

### 1.1.4 时间仍然有差误

若果网络时间同步之后仍然有差误,可手动把系统时间打乱,调整分钟和秒钟快或慢几分钟.

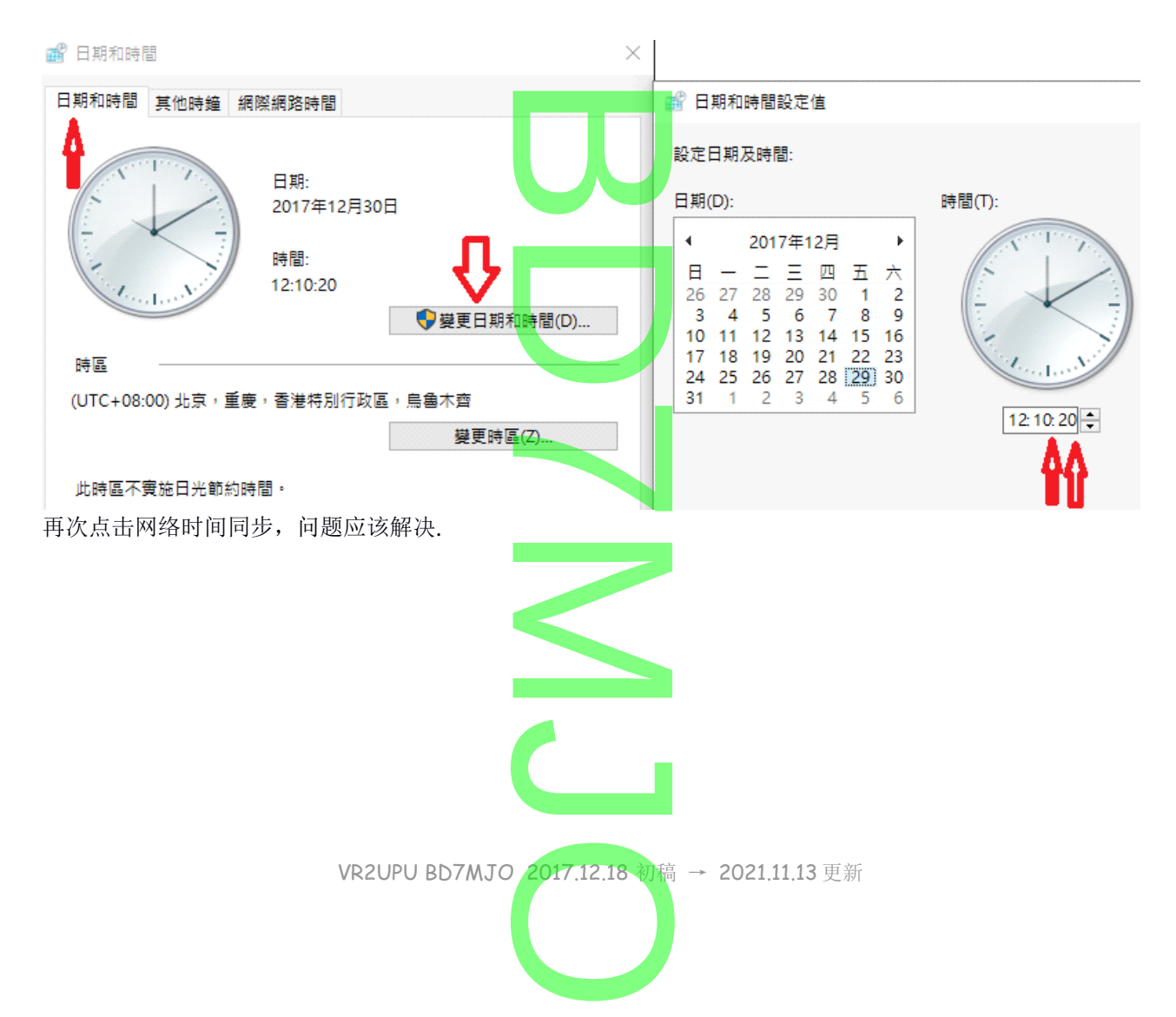

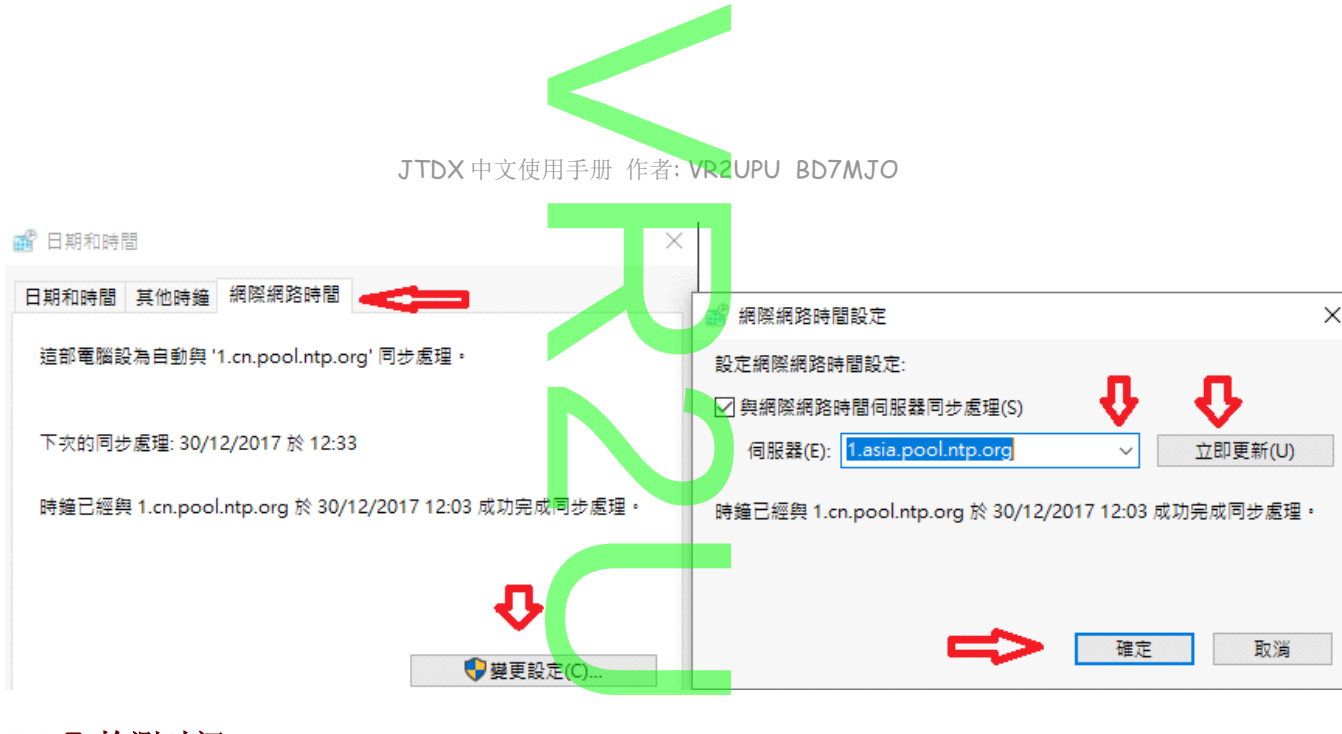

### 1.1.5 检测时间

打开 https://time.is 网页,就可看到你的电脑系统时间和全球标准时间有没有误差.

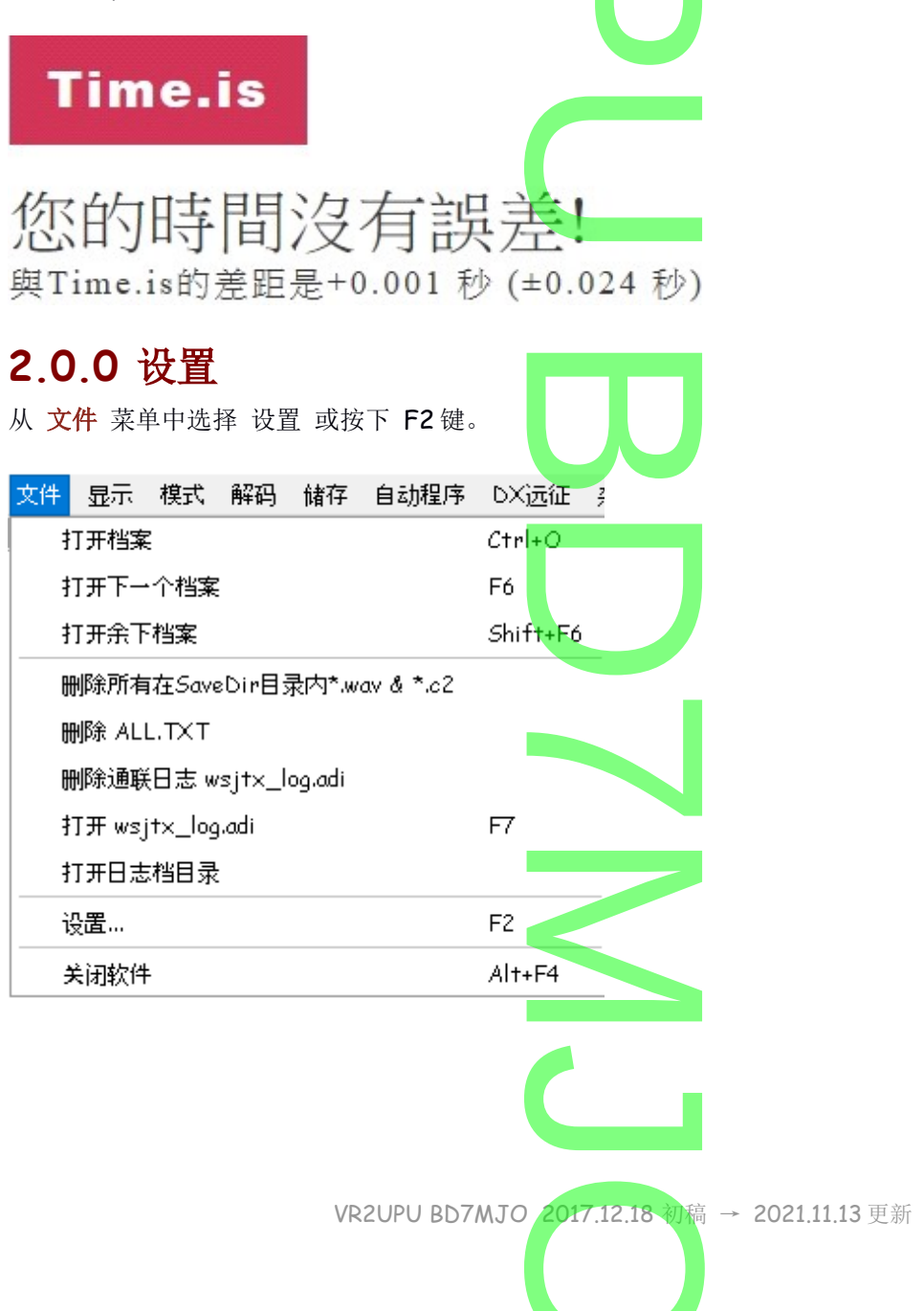

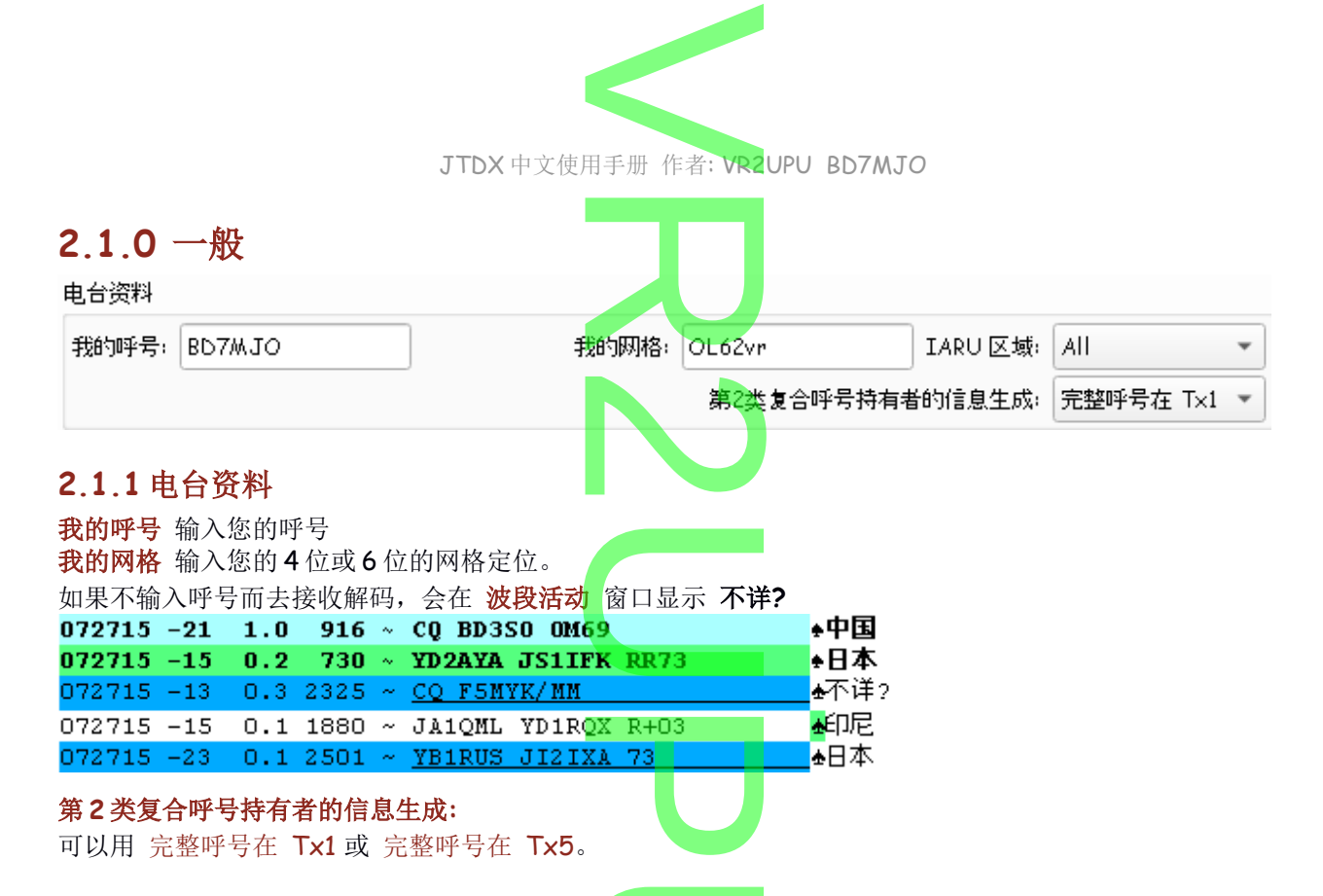

若使用一些非正常呼号如: VR2/BD7MJO, VR2UPU/M, VR2UPU/QRP, 在QSO中希望通知对方你的完整 呼号,你可以选择在TX1,TX3,TX5时发送,但要注意你在各日志网是否使用这样的呼号,否则双方日志 不能确认。

目当前网格

### 2.1.2 日志筛选

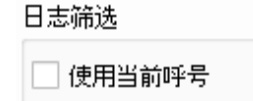

从日期/时间开始筛选通联日志 (YYYYMMDDHHM<mark>M</mark>SS)

### 使用当前呼号

使用当前网格

从日期/时间开始的筛选通联日志 (YYYYMMDDHHMMSS)

从 (年 月 日 时 分 秒 )之前的日志资料不使用, 祗使用设置日期后的资料

### 2.1.3显示

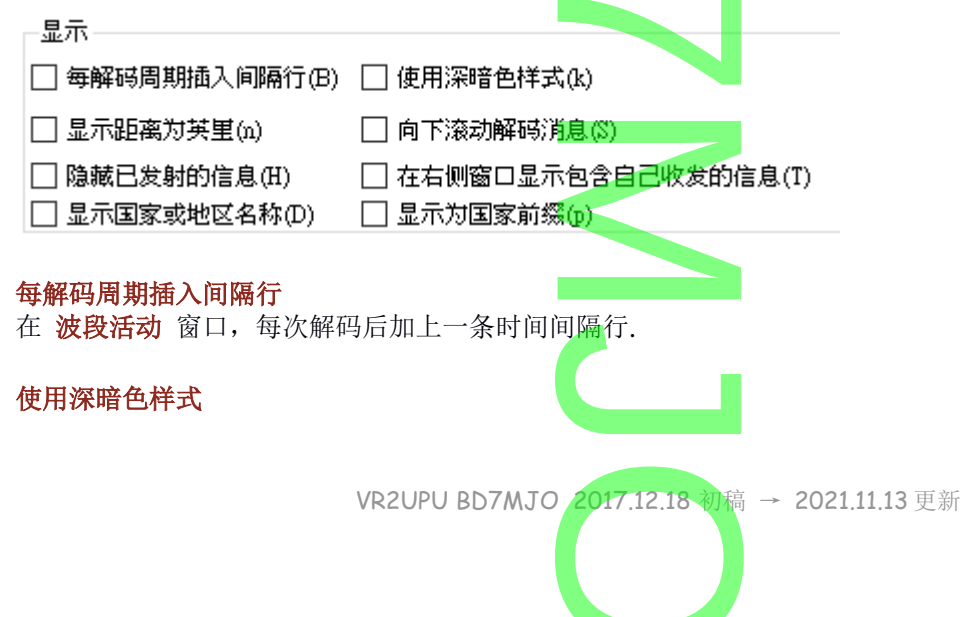

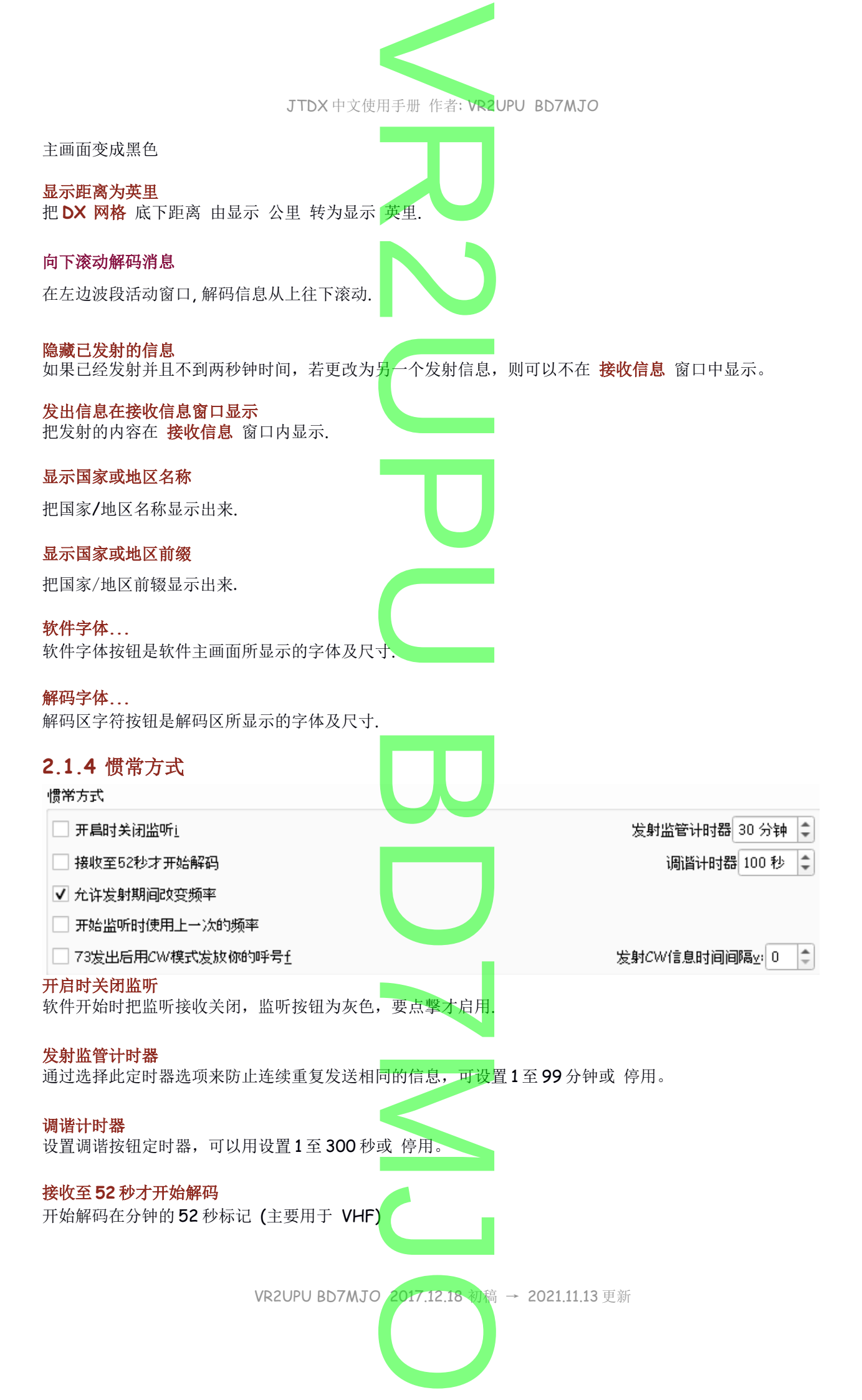

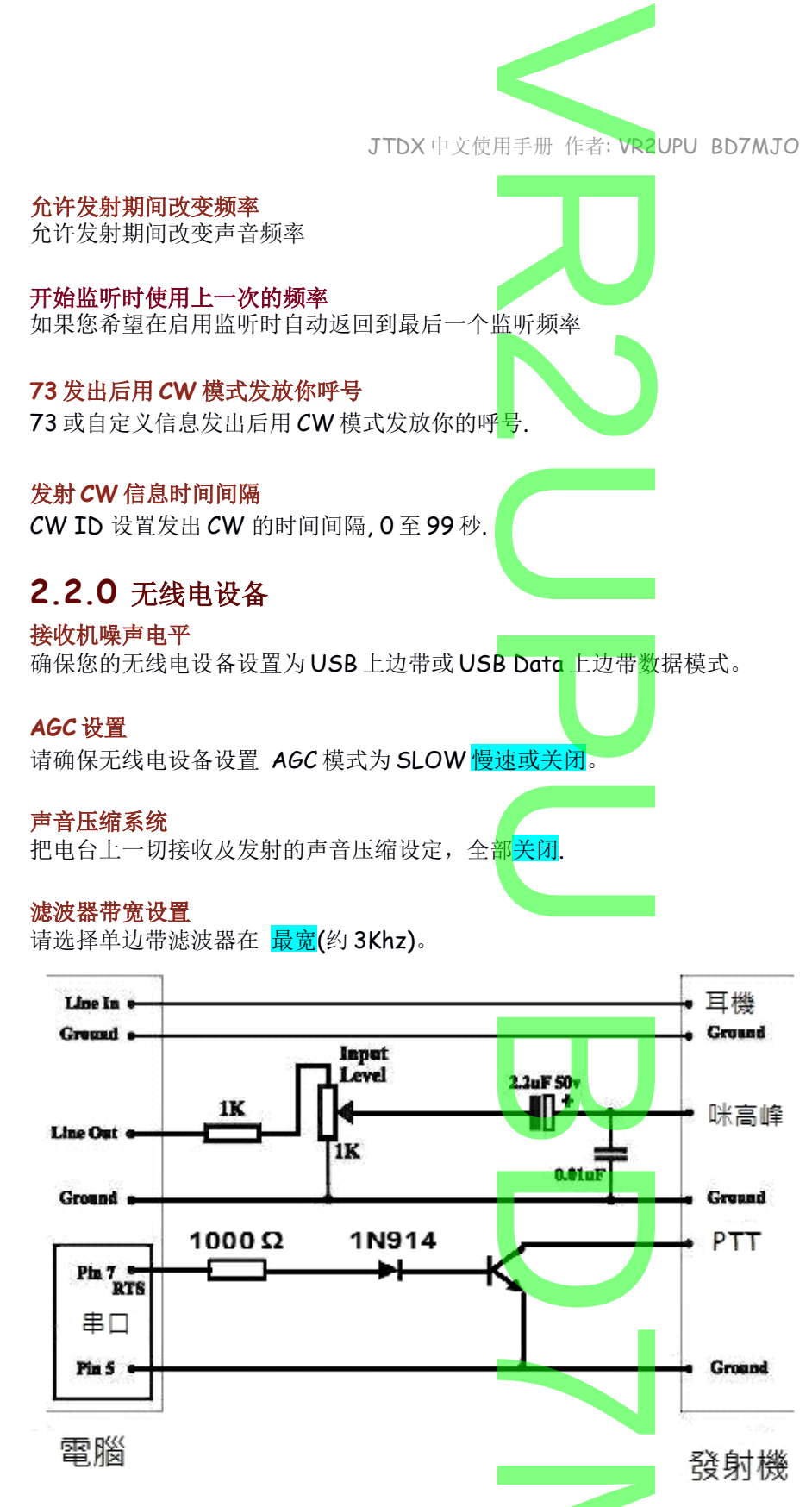

上图是最简单的连接电脑与无线电设备的方法.

若果阁下动手能力差,可考虑 BH2RO HYPERLINK "https://shop106805482.world.taobao.com/" HYPERLINK "https://shop106805482.world.taobao.com/" HYPERLINK "https://shop106805482.world.taobao.com/" 板子 https://shop106805482.world.taobao.com/ ,不受电磁干扰而挂掉,适合 FT8X7 系列机器或机器上没有连 接电脑 USB 的用户。

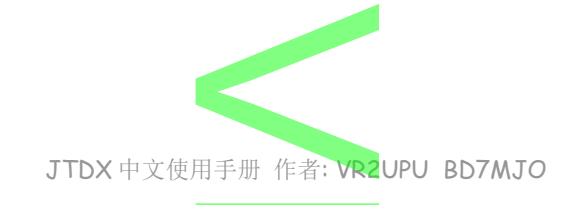

### 2.3.0 电台

### 2.3.1 无线电设备:

下拉列表中选择您的无线电设备类型,不希望使用 CAT 控件或没有 CAT 的控制线,则选择 None 并直接前往 设定 PTT 选项。CAT 并不是一定须要的设备.

无线电设备: Icom IC-7300

▼ 时间间隔: 1秒

٥

如果您已配置软件控制,如: DX Lab Suite Commander, Ham Radio Deluxe, Hamlib NET rigctl,或 OmniRig,您可以从无线电设备列表中选择其中一个程序名称。

#### 时间间隔:

为软件与无线电设备沟通的时间间隔.时间间隔较长,意味着对无线电设备的更改需要更长的时间才能检测到.

✔ 打开 📃 关闭设备电源 📃 电平表 🛛 🖌 输出功率

### **设备电源**打开/闭关

Hamlib 支持的电台机器,稳压电源须要打开,电台机器须要使用 CAT 连接.

在JTDX执行时,自动启动电台机器的电源.

当 JTDX 关闭时, 会自动关闭电台机器的电源.

### S 表 和 输出功率

选择隐藏或显示这 S表 及 输出**功率**。如果选择 DX Lab Commander, Ham Radio Deluxe 或 OmniRig, 则这 2 个选项自动取消和禁用。

### 2.3.2 CAT 控制

要让 JTDX 直接利用 CAT 去控制无线电,请进行以下设置:

|            | JTDX 中2            | 文使用手册 作者: VR2UPU BD7M | JO |
|------------|--------------------|-----------------------|----|
|            |                    |                       |    |
| CAT控制      |                    |                       |    |
|            |                    |                       |    |
|            |                    | · ·                   |    |
| 串口参数       |                    |                       |    |
|            |                    |                       |    |
| 波特率: 9600  |                    |                       |    |
| 数据位元       |                    |                       |    |
| ● 默认值      | ◯ Se <u>v</u> en 7 | ○ Eight 8             |    |
|            |                    |                       |    |
| 停止位元       |                    |                       |    |
| ● 默认值      | ◯ On <u>e</u> 1    | O T <u>w</u> o 2      |    |
|            |                    |                       |    |
| 握手方式       |                    |                       |    |
|            | _ · · ·            |                       |    |
| ● 默认值      | ○ <u>N</u> one     |                       |    |
| ○ XON/XOFF | 〇 硬件 <u>F</u>      | 1                     |    |
|            |                    |                       |    |
| 强制控制线      |                    |                       |    |
|            |                    |                       |    |
|            | * KIS              |                       |    |
|            |                    |                       |    |

### 2.3.3 串行端口

选择 CAT 的串行端口位置。

### 2.3.4 串口参数

波特率

串行端口数据速率必须与您的无线电设置相匹配.

**数据位元** 通常是 8 (Eight)

### <mark>停止位元</mark> 2 (Two)或 1 (One)

可以使用预设值。

<mark>握手方法</mark> 通常是 None。 可以使用预设值。

### 强制控制线

一些 CAT 串行端口的 RTS 和/或 DTR 控制线被强制使用 High 高电位或 Low 低电位。 仅当您确信需要这些 (例如,为无线电串行接口界面供电)时,才选择这些。

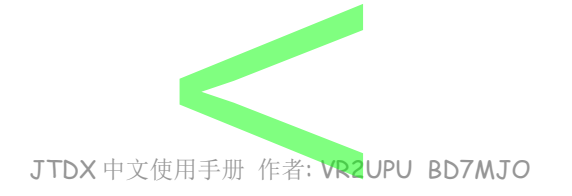

### 2.3.5 PTT 方法

选择 "VOX"、"CAT"、"DTR" 或 "RTS" 作为所需的 发射/接收 切换方法。 如果您选择的是 DTR 或 RTS,请选择所需的串行端口,DTR 通常用于 CW 模式,RTS 通 常用于数据模式。使用 CAT 控制的可直接选择 CAT。 PTT 方法

| ○ vo <u>x</u>  |                |   |  |
|----------------|----------------|---|--|
| ● С <u>А</u> Т | ) R <u>T</u> S |   |  |
| 端口: USB        |                | - |  |

### 2.3.6 无线电设备音频源

某些无线电设备允许您选择发射音频的连接器位置,通常是灰掉不能选择,软件根据下一个 Mode模式的选择 上边带 或 数据/封包 设定,而自动连接 后方/数据 或 前方/咪高峰。 祗有使用 Ham Radio Deluxe才能可以让你选择。

无线电装备音频源

● 后方/数据□ ○ 前方/咪高峰E

### 2.3.7 模式

JTDX 使用上边带模式的传输和接收。选择上边带 或数据/封包。 当设置为数据/封包模式时,一些无线电设备提供更宽或更平坦的 通带。 如果不希望 JTDX 更改无线电设备模式设置,请选择 None。 模式 None 上边带图 • 数据/封包k

### 2.3.8 异频操作

2.3.9 测试 测试 *CA*T

如果您的无线电设备支持使用 异频模式 (单独 VFOs 给接收和发射)则会产生显著的优势。 异频操作

● None 🗌 ○ 无线电装备 🔵 虛假

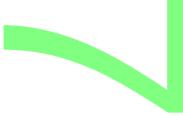

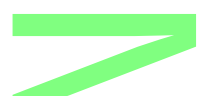

单击**测试 CAT** 以测试 JTDX 和电台之间的设置是否正确。 CAT 当设置正确时,按钮显示为 绿色; 仍然未正确设置时,按钮为 红色。

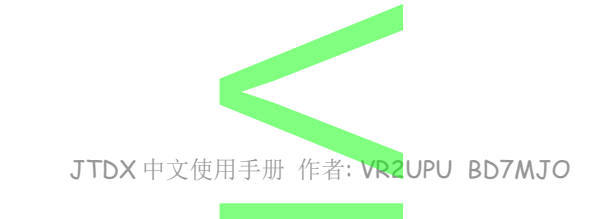

| 测试 CAT | 测试 PTT | Г |  |
|--------|--------|---|--|
| 发射延迟:  | 0.1 秒  | * |  |

### 测试 PTT

**单击测试 PTT** 测试发射按钮以确认控制方法工作是否正确。 如果您为 PTT 方法选择了 "VOX"声控,则可以使用主窗口中的 "Tune"调谐按钮来测试。 PTT 按钮正确会成为红色,电台会发射.

### 2.4.0 音频

注意: 声卡的驱动要更新,及插线要良好接触, 否则没有声音进出或 JTDX 找不到声卡. 可在系统**装置管理员,点选相关项目并右击鼠标,更新驱动程序软体.** 畫 裝置管理員

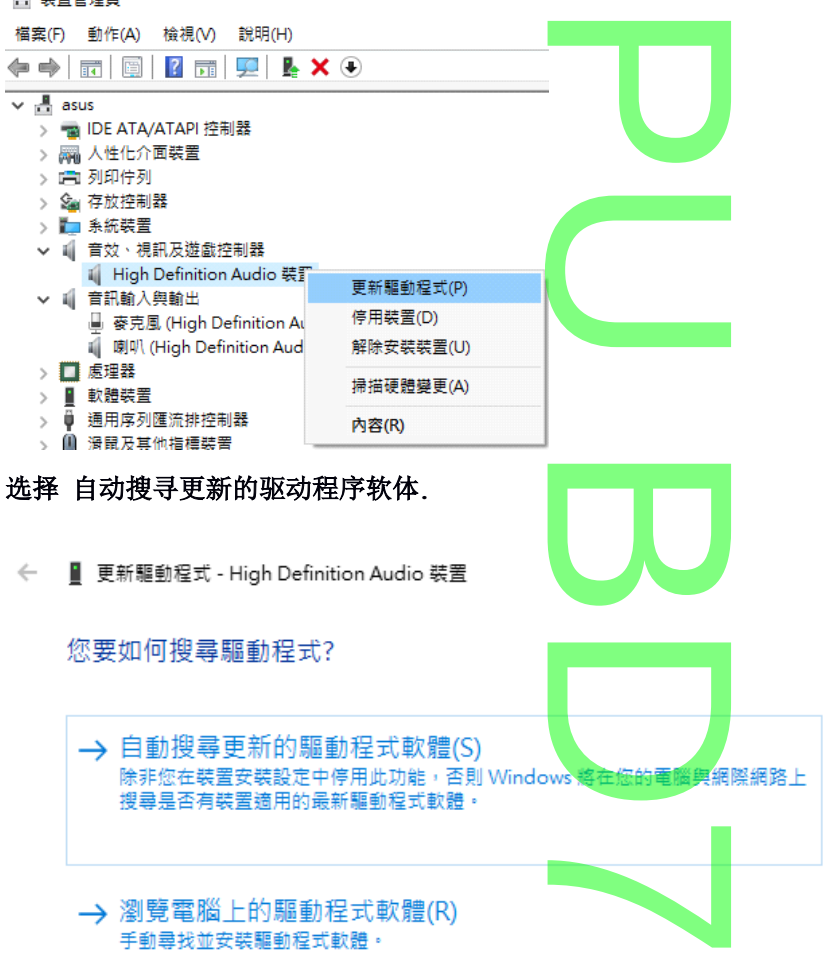

打开系统的 Sound control panel 声音控制面板,然后依次选择及调整 "录制" 和 "播放" 选项卡。点击"属性", 然后 "高级",并选择 16 位元,48000 Hz (DVD 品质)。

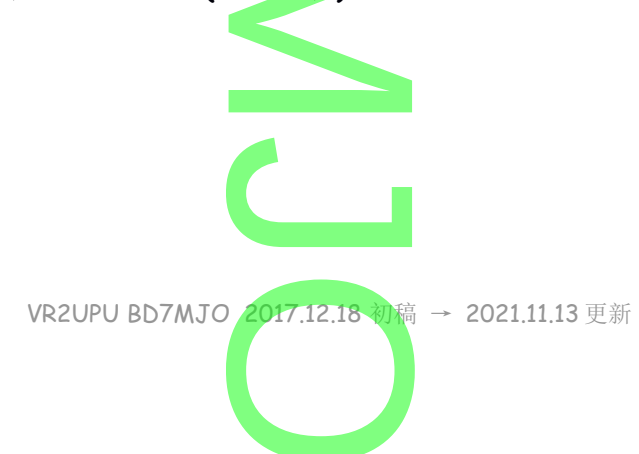

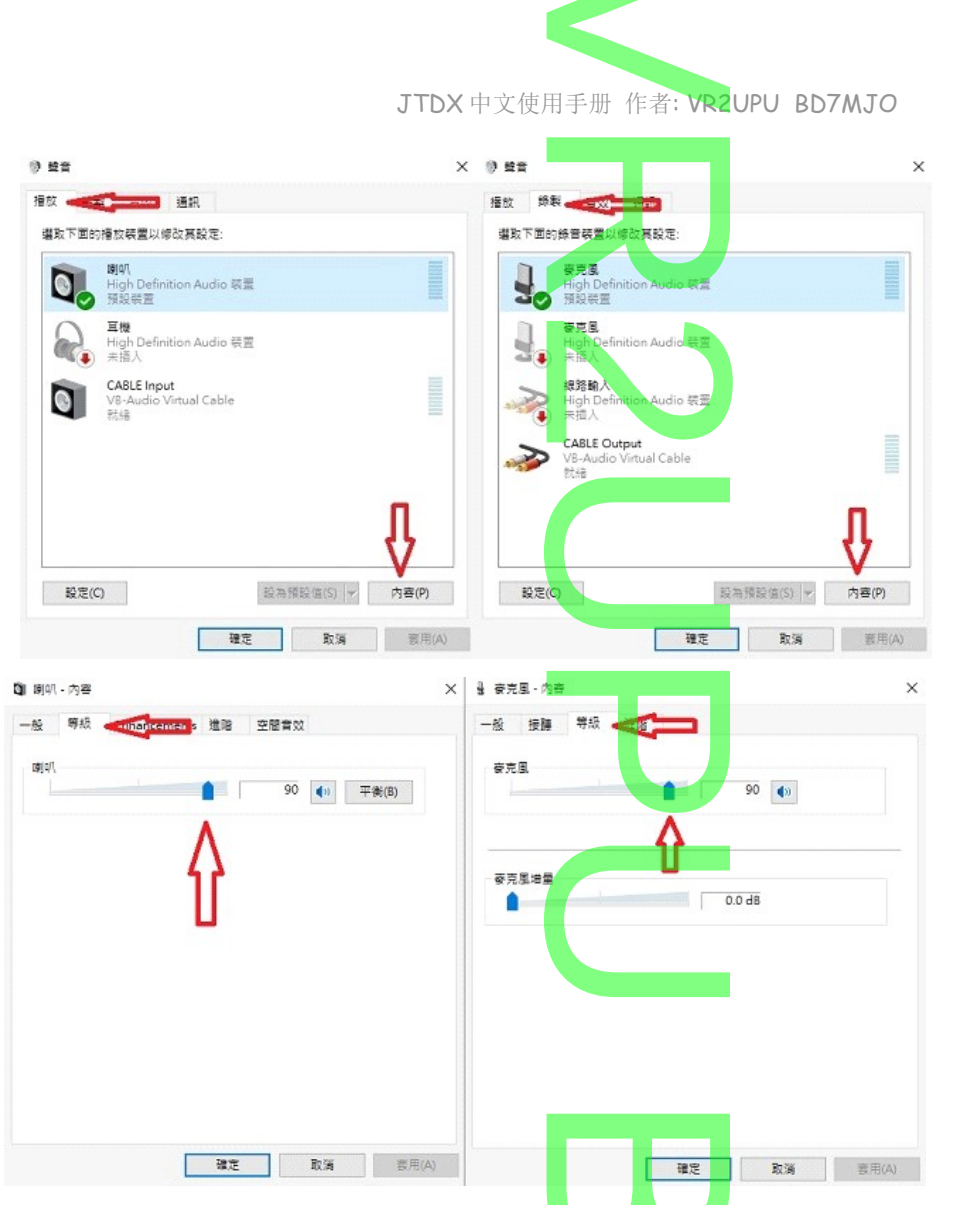

调整音量至合适幅度,观察及调整 JTDX 输出往发射机 ALC 电平和接收输入音量.

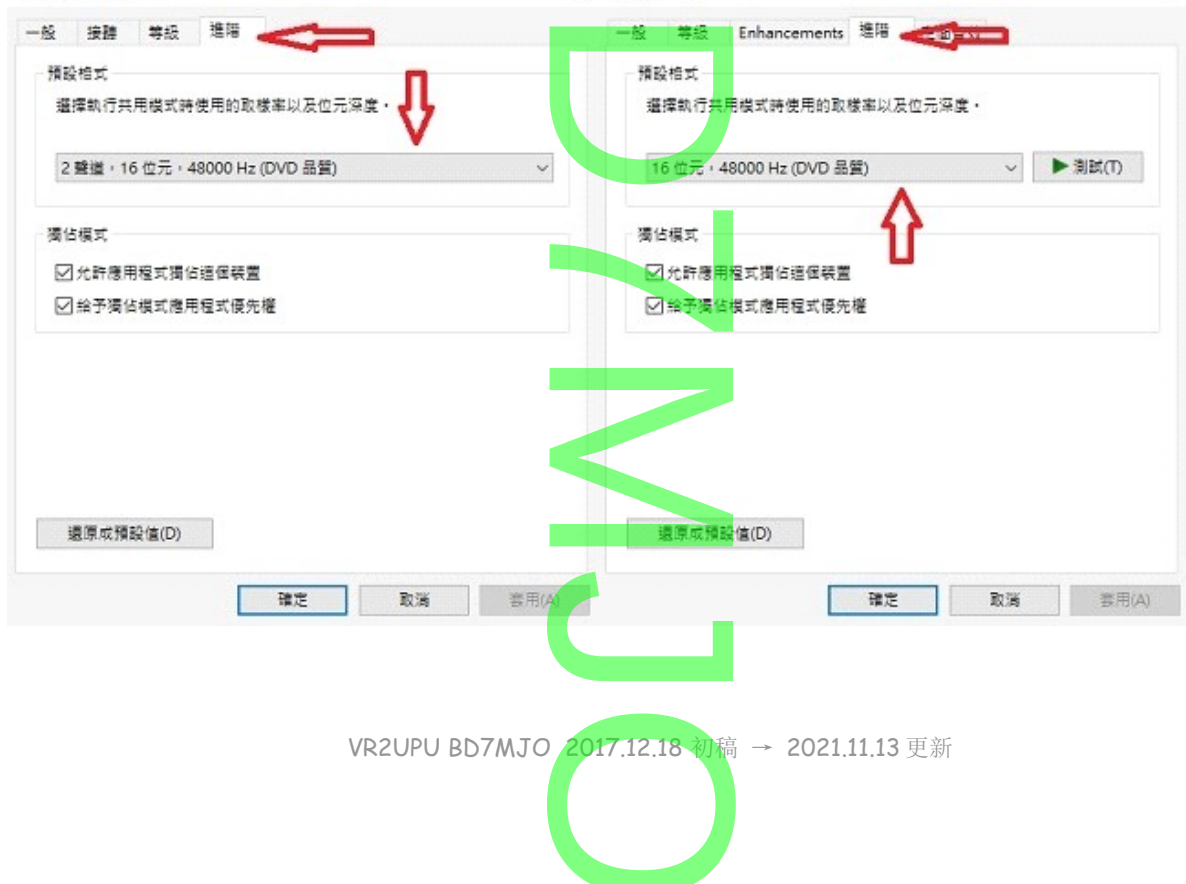

×

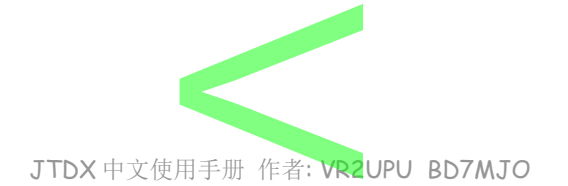

| 译告: <mark>如果您选</mark> 择                                                    | 择的音频输出设备也是电脑的默认音频设备,请务必关闭所有系统声                               | <mark>音,以防无意中将它们</mark> 4 |
|----------------------------------------------------------------------------|--------------------------------------------------------------|---------------------------|
| <mark>·到发射讯号中</mark>                                                       |                                                              |                           |
|                                                                            |                                                              |                           |
| 播放  录制                                                                     | 声音通信                                                         |                           |
| 声音主题是应用<br>案或保存修改局                                                         | 用于 Windows 和程序事件中的一组声音,您可以选择现有方<br>后的方案。                     |                           |
| 声音方案(H):                                                                   |                                                              |                           |
| 无声                                                                         | ▼ 另存为(V) 删除(D)                                               |                           |
| 要更改声音,说以将更改保存为                                                             | 青单击以下列表中的程序事件,然后选择要应用的声音。您可<br>为新的声音方案。                      |                           |
| .4.1 声卡<br>新                                                               |                                                              |                           |
| 入和输出<br>择输入和输<br>双声道。                                                      | <b>出</b> 的音频设备。通常 <b>单声道</b> 设置就足够了,但在特殊情况下,您可               | 丁以选择 <b>左声道、右声</b> :      |
| 使用机器上的<br><b>卡</b>                                                         | 声卡或外加盒子时,选择正确的声卡,并在电脑系统内调整该声卡音                               | 音量。                       |
| 刷新                                                                         |                                                              |                           |
| <br>输入:                                                                    | Default Input Device                                         | ▼ 単声道                     |
| 載4.                                                                        | Default Output Device                                        | ★ 日本法                     |
| .4.2 声音栏<br>FDX 可以将其<br>音档案储存目录                                            | <b>当案储存目录</b><br>法接收的音频序列保存为. wav 文件的默认目录;如果需要,可以选择却<br>表    | 其它位置。                     |
| 目录位置 <u>a</u> : C:/U                                                       | Users/user/AppData/Local/JTDX - BD7MJ0/save                  | 选择空                       |
| .4.3 记录名<br>记录各波段及模式<br>✓发射 □ 训<br>射 / 调谐<br>TDX 会记录各<br>.5.0 程序<br>息程序处理方 | <b>- 波段及模式的功率设置值</b><br>武的功率设置值<br>週間<br>・波段的的 发射/调谐 功率滑块位置。 |                           |
|                                                                            |                                                              |                           |

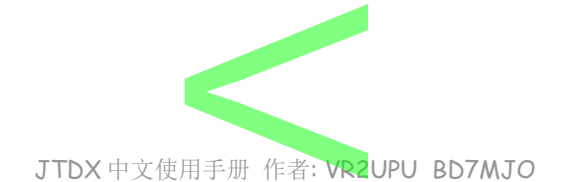

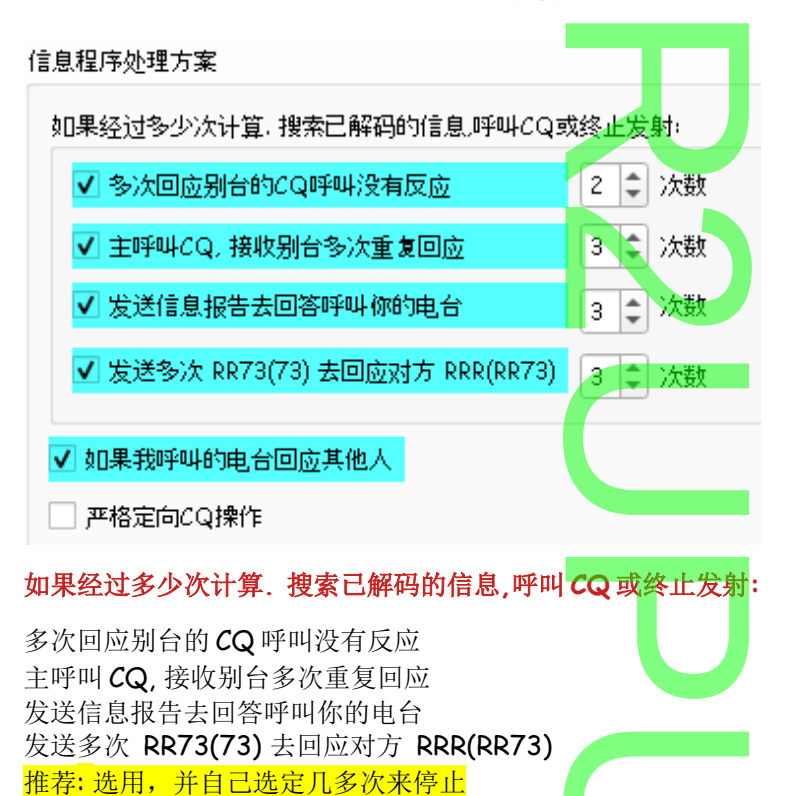

如果我呼叫的电台回应其他人

#### 严格定向 CQ 操作

若是选用并在软件 CQ 上输入指定区域 SA NA AF ... 或前缀 BY ... 等,软件将忽略非指定区域或前缀以外其 他电台,包括新 DXCC 的 CQ 呼叫. 例如你是 BD7MJO 并主叫 CQ AF BD7MJO OL62, AA0ZZZ 是你新的 DXCC 回应你,但 AA0ZZZ 不是 AF

制如你是BD/MJO开主叫CQ AF BD/MJO OL62, AA0222 是你新的 DXCC 回应你, 但 AA0222 不是 非洲区域里的电台, 所以你不会回应他。

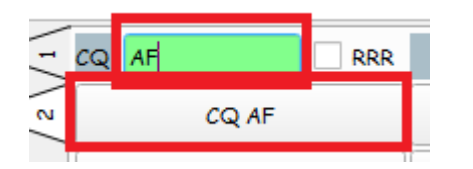

选择使用渴望的呼号 前缀,均不受此定向限制.

|       |        |      | -          |            |         |               |
|-------|--------|------|------------|------------|---------|---------------|
| ;     | 檢索     | 新增   | Tx/Rx      | <b>芪</b> 頻 | ✔ 渴望    |               |
| 呼號:   |        |      |            |            |         |               |
| 前際    | PJ,BY, |      |            |            |         |               |
| 網格:   |        |      |            |            |         |               |
| 國家: [ |        |      |            |            |         |               |
|       |        |      |            |            |         |               |
|       |        |      |            |            |         |               |
|       |        | VR2U | IPU BD7MJO | 2017.12.   | 【8 初稿 → | 2021.11.13 更新 |
|       |        |      |            |            |         |               |
|       |        |      |            |            |         |               |

| JTDX 中文使用手册 | 作者: VR2UPU | BD7MJO |  |
|-------------|------------|--------|--|

### 2.6.0 自定义文字 QRZ BD7MJO OL62 QSB NO DECODE SRI NO DECODE ITALY GRAZIE TIME CHECK @ QB4 @ SPLIT XINXIN 73 增加

要将新文字信息添加到列表中,请在顶部空白框内,键入所需的文字 (最多13个字符),然后单击增加。

#### 删除

若要删除不需要的文字信息,请单击该文字信息,然后单击删除。

您可以使用拖放对宏信息进行重新排序。

也可以从主画面右下方 Tab1 选项卡上的主窗口的 Tx5 字段或 Tab 2 上的 自定义文字框中添加文字信息。 在输入信息后直接点击 [enter]。

**TX5**或自定义文字临时性发送一段文字,不用点击 [enter]就可以发送。 使用 **TX5**或自定义文字时自动程序会变成粉红色并停用,发送完文字宏后重新点击自动程序按钮,恢复自动 功能。

可用 @ 符号来代表对方呼号,# 符号来代表对方讯号报告。 例子:对方呼号为 BD7MJO 讯号为-08; @ #,发射内容将为 BD7MJO-08

## 2.7.0 报告

设定日志和信息资料导出方式.

### 2.7.1 记录日志

记录日志

提示我记录通联日志±
 ✓ 鳥用自动记录通联日志
 把日志记录转成RTTY模式⊻
 ✓ 把包报告写入注释栏
 记录完成后清除<u>D</u>×呼号及网格
 ✓ 关闭软件时清除D×呼号及网格
 提示我记录通联日志

通联完成后,提示把这次通联记录到通联日志里

### 启用自动记录通联日志

通联完成, 启用自动把这次通联记录到通联日志里.

提示: 当第一次使用 JTDX 的使用者,请先使用一次提示我记录通联日志 以便在通联记录提示框里输入功率数值并选用保留,否则没有功率数值.之后才转为自动把这次通联记录.

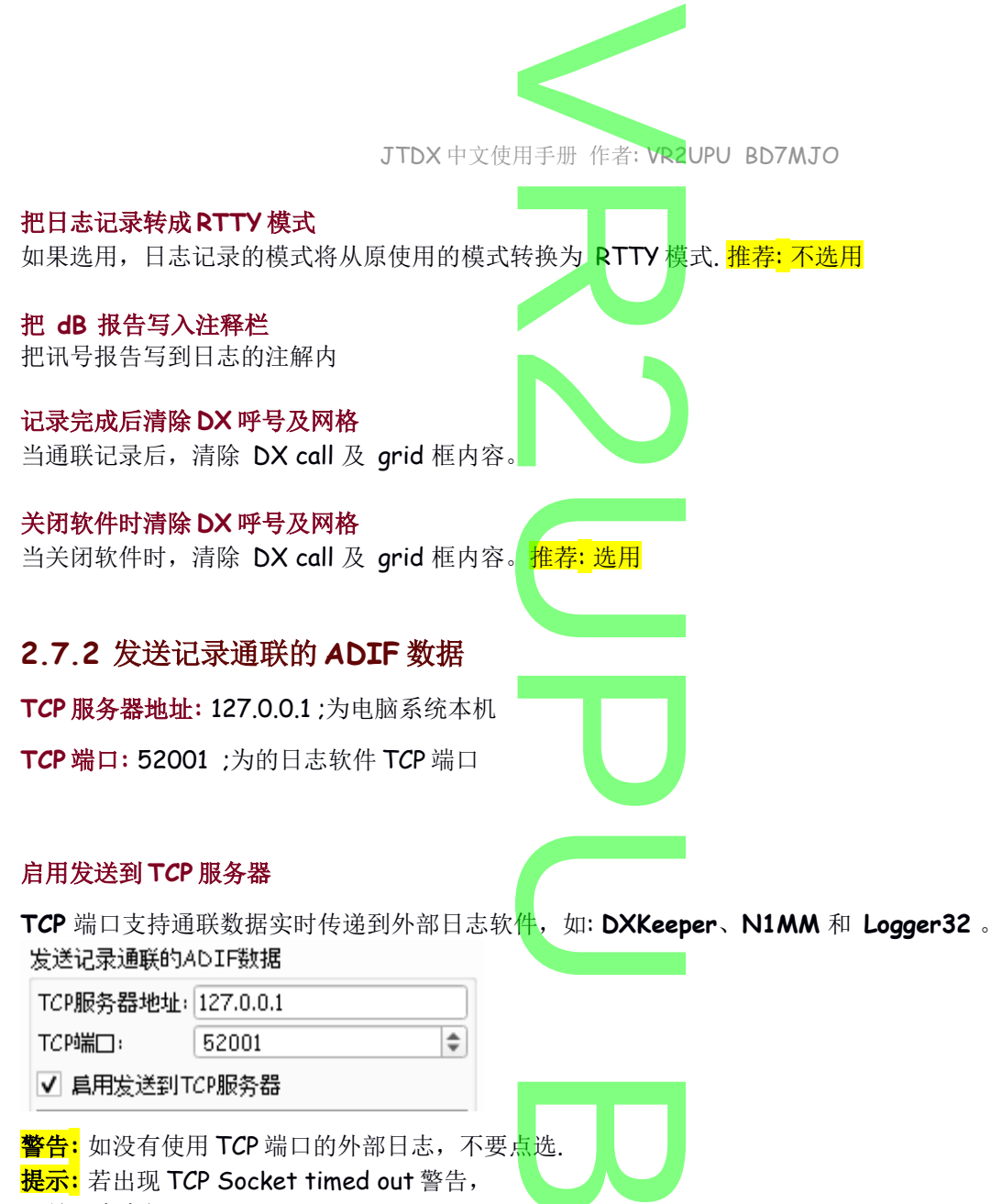

- 1. 是日志未打开,
- 2. 日志未开启 TCP 端口,

3. 日志 TCP 端口与 JTDX 的 TCP 端口连接不正确, 检查 JTDX TCP 闸口数值是否一致,重新启动日志软件.

### 2.7.2.1 Logger32 日志设定

**Logger32** 与 **JTDX** 连接设定,把 **Logger32** 日志设定为<mark>管理员身份</mark>执行,在软件底部的 **TCP** 位置右击,点选 **Click to Open socket**,他的内定值是: 127.0.0.1,端口为: 52001.

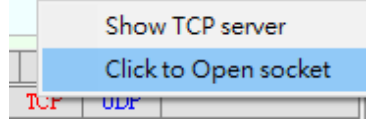

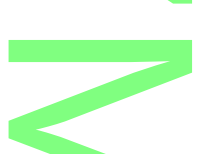

### 2.7.2.2 N1MM 日志设定

点击 N1MM 的 Config 菜单→ Configure Ports, Mode Control, Audio, Other...→在 Configurer 菜单的 Broadcast Data 页页底 Set the IP Address and port that an external program can connest to N1MM+ via TCP port for logging purposes (JTDX)

这项选用,点选 Enable,内置值 IP Address 127.0.0.1, TCP Port 52001

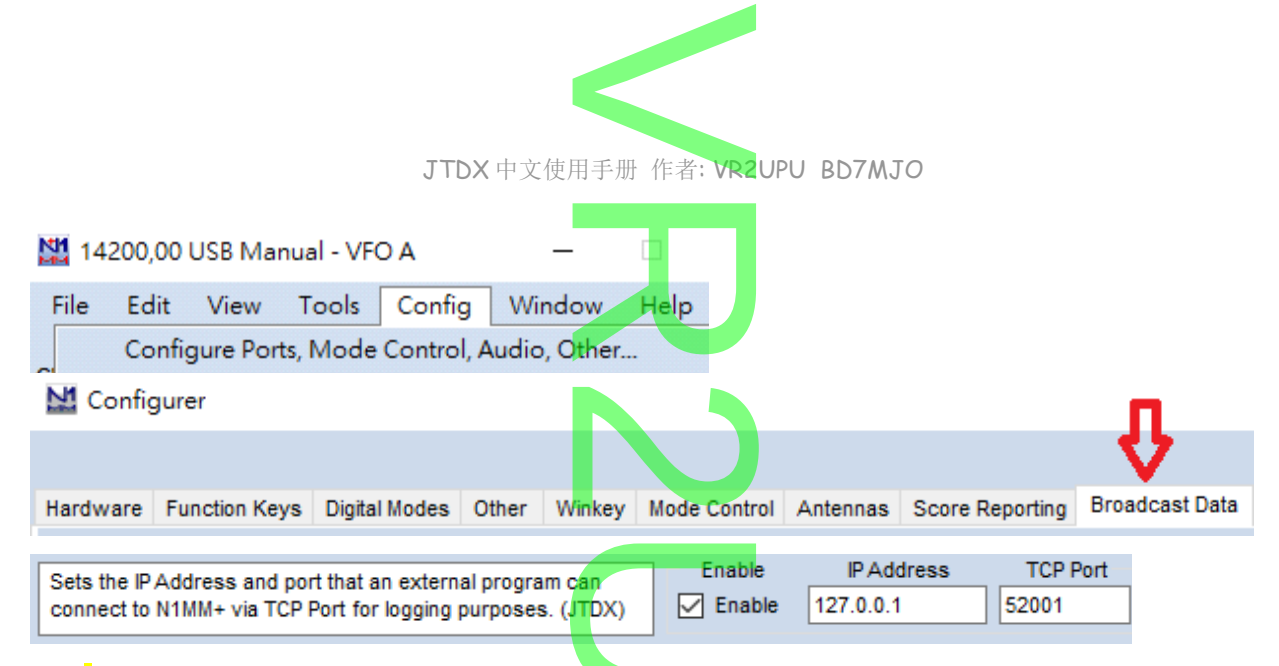

提示:若 N1MM 曾在选项上使用 JTAlert 外部软件导入,现在是不能用 JTDX 及 JTAlert 同时导入, 祗能选 择其中一种方式自动导入.

新

| 2.7.3 辅助UD                                | <b>》服务器</b>              |                      |            |
|-------------------------------------------|--------------------------|----------------------|------------|
| 辅助UDP服务器地址                                | 127.0.0.1                |                      |            |
| 辅助UDP服务器端口:                               | 2333 🗘                   |                      |            |
| │                                         | 5器                       |                      |            |
| 辅助 UDP 服务器地                               | <b>址</b> 本机为 127.0.0.1   |                      |            |
| 辅助 UDP 服务器端                               | 口:可以自行设定.                |                      |            |
| 启用辅助 UDP 服务                               | <del>哭</del>             |                      |            |
| 2.7.4 记录至 A                               |                          |                      |            |
| 记录信息储存至                                   | ALL.TXT 记录档内,            | 祗能选择一项。              |            |
| 记录至ALL.TXT                                |                          |                      |            |
| ノア解码信息                                    |                          |                      |            |
|                                           |                          |                      |            |
| □ 已解码及除错信!                                | ₫.                       |                      |            |
| 已解码信息<br>已解码及除错信息                         |                          |                      |            |
| 275 网络服务                                  |                          |                      |            |
| 网络服务                                      |                          |                      |            |
| ✔ 启用上传gQSL                                | 网站                       | _                    |            |
|                                           |                          |                      |            |
| 用户名称s:                                    | BD7MJO                   |                      |            |
| 密码 <u>a</u> :                             |                          |                      |            |
| Q TH 昵称 <u>i</u> :                        |                          |                      |            |
|                                           |                          |                      |            |
| 后用上传 <b>eQ5L</b> 网Σ<br>输 λ 田白 <b>乞称 密</b> | 拓<br>· <b>乃 () 丁山 昵称</b> |                      |            |
|                                           |                          |                      |            |
|                                           | VR2UPU BD7MJ             | 10 2017.12.18 初稿 → 2 | 2021.11.13 |
|                                           |                          |                      |            |
|                                           |                          |                      |            |

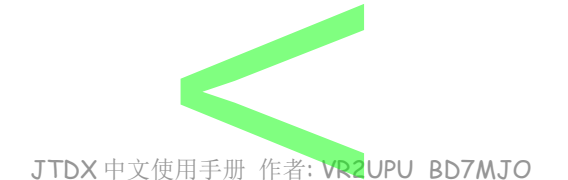

#### 一定要有 QTH 昵称,否则启用上传 eQSL 网站不能选用.

在 eQSL 网页 My profile 选项页内,有一项 QTH Nickname 资料,是分辨电台在各个不同 QTH 地点的代号,例如有些火腿经常搬屋转地址,或工作关系去别个地区设合有几年时间,就有不同的 QTH 及网格,用简明易记的代号去区分.

| ) 🕗 🔁 [                                   |                                                                                                    |
|-------------------------------------------|----------------------------------------------------------------------------------------------------|
|                                           | ि ि                                                                                                    |
|                                           | Login Information                                                                                                    |
| Registered Callsign:<br>This callsign is: | BD7MJO<br>Licensed Amateur                                                                                                    |
| Name:                                     | SZE-TO                                                                                                    |
| Password:                                 | Test Security                                                                                                    |
| E-Mail Address:                           |                                                                                                    |
| Home Page:                                | ○ Original                                                                                                    |
| Menu Type:                                | <ul> <li>Icons</li> <li>Javascript Dropdown</li> <li>Simple Text<br/>(Make sure you SAVE CHANGES, or this men<br/>log off!)</li> </ul> |
| Language Preference:                      | English                                                                                                    |
|                                           | Station QTH Information                                                                                                    |
| QTH Nickname                              | BD7MJO                                                                                                    |

### 2.7.6 启用 Spotting

✓ 启用<u>P</u>SK Reporter Spotting

\_ 启用DXSummit Spotting

#### 启用 <u>PSK Reporter</u> Spotting 启用 DXSummit Spotting

把你所接收到其他电台的呼号,转发送给网站去发布。

### 2.7.7 主要 UDP 服务器

主要 UDP 服务器地址: 127.0.0.1 ;为电脑本机

### 主要 UDP 服务器端口: 2237

**JTDX** 更新状态如 波段,工作模式,日志从 UDP 端口送到其他软件去使用,如 HRD, Logger 32 等程序,通 过这端口读取资料,把旁边 接受 UDP 请求 在接受 UDP 的请求时通知 接受 UDP 请求还原窗口 3 个都选项都 选上。

### 启用发送通联记录的 ADIF 数据

启用发送到已记录的通联日志 ADIF 数据送到外部日志软件.

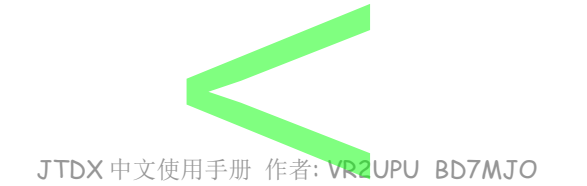

### 防止通过一些未确认的呼号通过 UDP 发送出去

标记了问号的信息不会传递给 JTAlert 和其他基于 UDP 的软件.

### 启用信息过滤器来防止某些个人的信息经 UDP 传出

将应用选定的文本筛选器来限制来自 JTDX 的\_UDP 信息的传输,例如,某些大洲的信息可能会被阻止。

| 主要UDP服务器                 |               |   |          |    |        |      |    |
|--------------------------|---------------|---|----------|----|--------|------|----|
| 主要UDP服务器地址:              | 127.0.0.1     |   |          | 接到 | €UDP请≶ | Ŕ    |    |
|                          | 2237          | - | <b>•</b> | 在招 | 爱UDP的  | 的请求时 | 通知 |
|                          | l             |   | -<br>-   | 接到 | EUDP请S | 求还原窗 | 30 |
| ✔ 启用发送通联记录               | 的ADIF数据       |   |          |    |        |      |    |
| ✔ 防止通过一些未确               | 认的呼号通过UDP发送出去 |   |          |    |        |      |    |
| ✔ 鳥用信息过滤器来防止某些个人的信息经UDP後 |               |   |          |    |        |      |    |

Logger32 与 JTDX 连接设定比较简单,把 Logger32 日志设定为管理员身份执行,在软件底部的 UDP 位置右 击,点选 Click Open UDP socket,他的内定值是: 127.0.0.1,间口为: 2237,就可以把通联的记录传送到 Logger32 日志软件内.

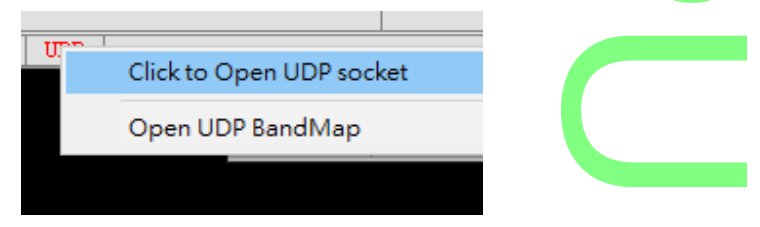

2.8.0 频率

### 2.8.1 工作频率

在工作频率窗框内,右键,选择菜单。 工作頻率

| IARU區域                  | 模式       |    | 頻率 |  |
|-------------------------|----------|----|----|--|
|                         |          |    |    |  |
|                         |          | 冊川 | 除  |  |
|                         |          | 插  | 入  |  |
|                         |          | 載  | 入业 |  |
|                         |          | 另  | 存為 |  |
|                         |          |    | (Ĥ |  |
|                         |          | 重  | 置  |  |
| •                       |          |    |    |  |
| <del>弟</del><br>右键单击该项频 | 「家并洗择 刪路 |    |    |  |

请右键单击该坝频率升远并

#### 插入…

插入一个自定的频率,例如 FT4/8 比赛频率,或远征台常常使用的频率. 选择模式,输入频率.

|                    | JTDX 中文使用手册 作者: VR2UPU BD7MJO |
|--------------------|-------------------------------|
| 🗚 JTDX - BD7MJO ?  | ×                             |
| 模式丛:               |                               |
| 頻率 <u>F</u> (从Hz): |                               |
| 確定の取消に             |                               |
| 载入                 |                               |
| 另存为                |                               |
| 合并                 |                               |
|                    |                               |
| 按钮可将表返回到其默认配置      |                               |
| 当安装 JTDX 后发现频率表失踪  | 时,可用 Reset 重置找回频率表。           |
| 2.8.2 频率校准         |                               |
| 頻率校准               |                               |
| /捐截: 0.00 Hz ♀     |                               |
| 作科率: 0.0000 ppm 🗘  |                               |

如果您使用 WWV 或其它可靠的频率参考校准您的电台,或者使用 WSPR 设置的精确频率测量中的技术,发送到电台并从其收到的频率值将被调整,使得由 JTDX 显示的频率是准确的。

### 2.8.3 电台信息

您可以为您的电台存储 波段、偏移量 和 天线描述 信息。这些信息将被包括在接收报告发送到 <u>PSK</u> <u>Reporter</u> 网站 。

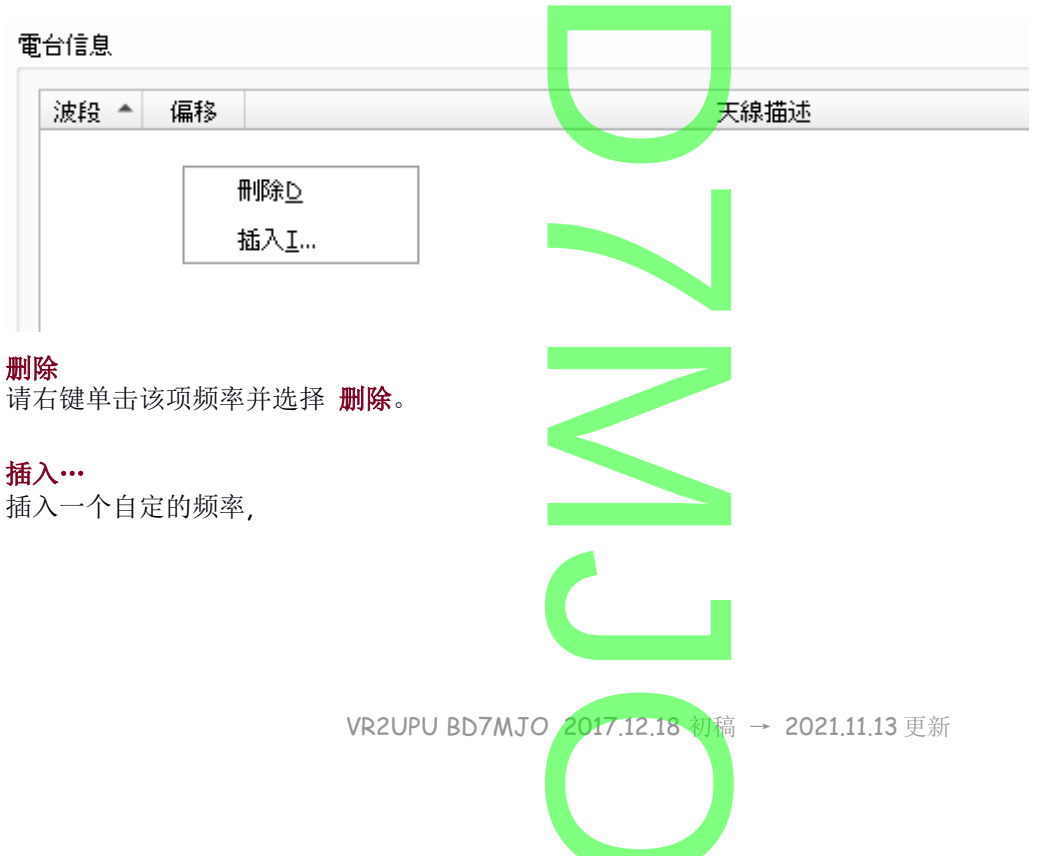

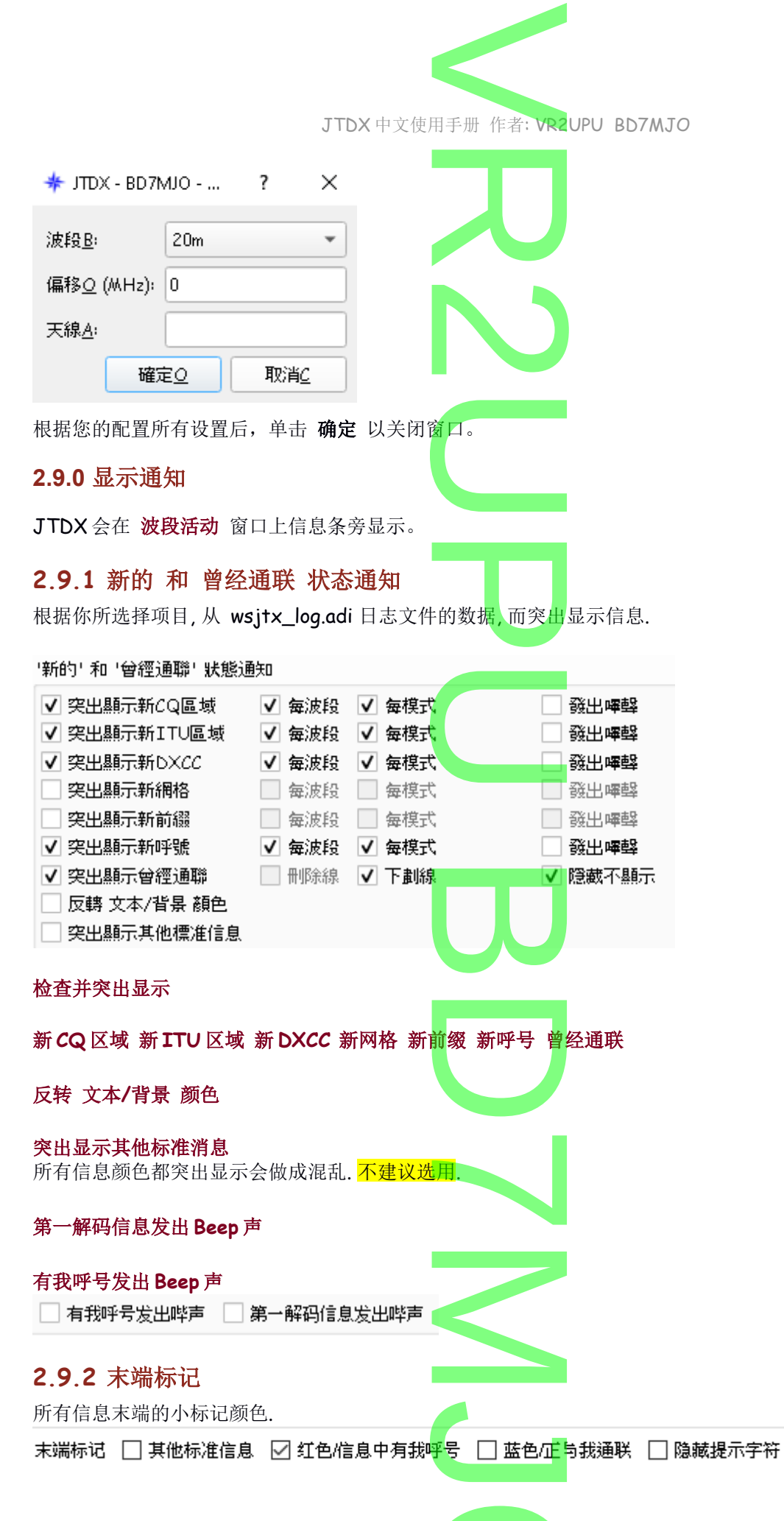

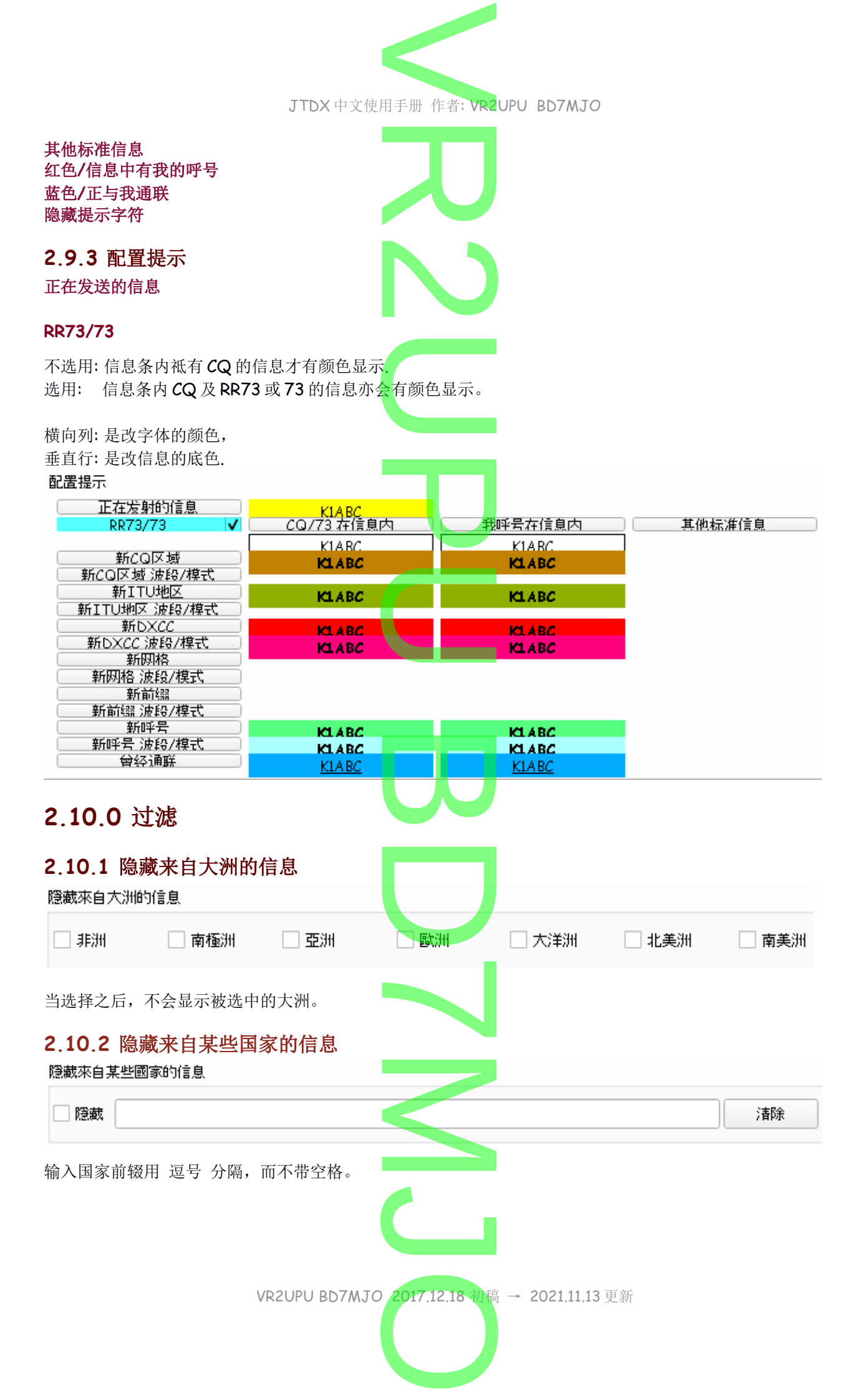

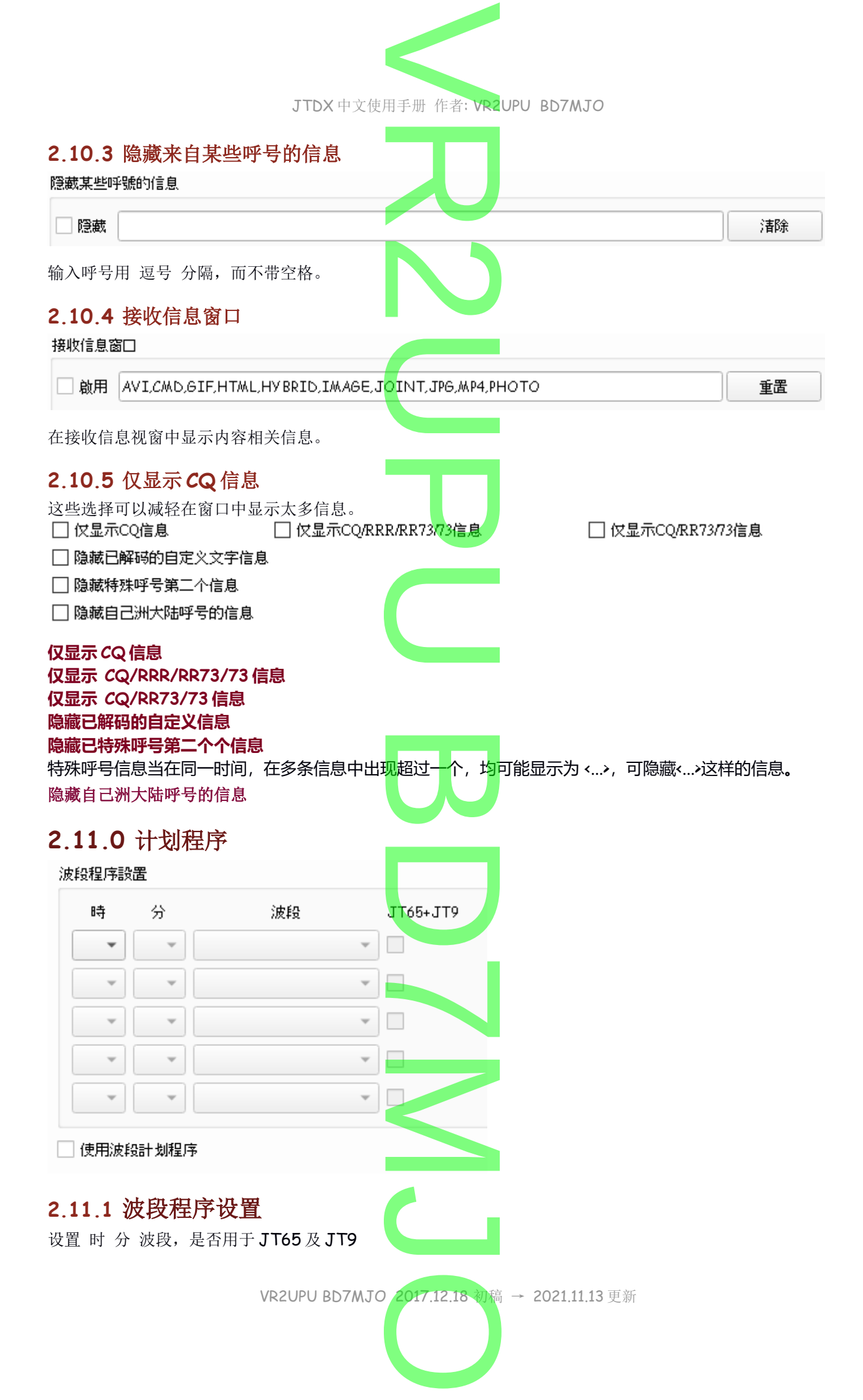

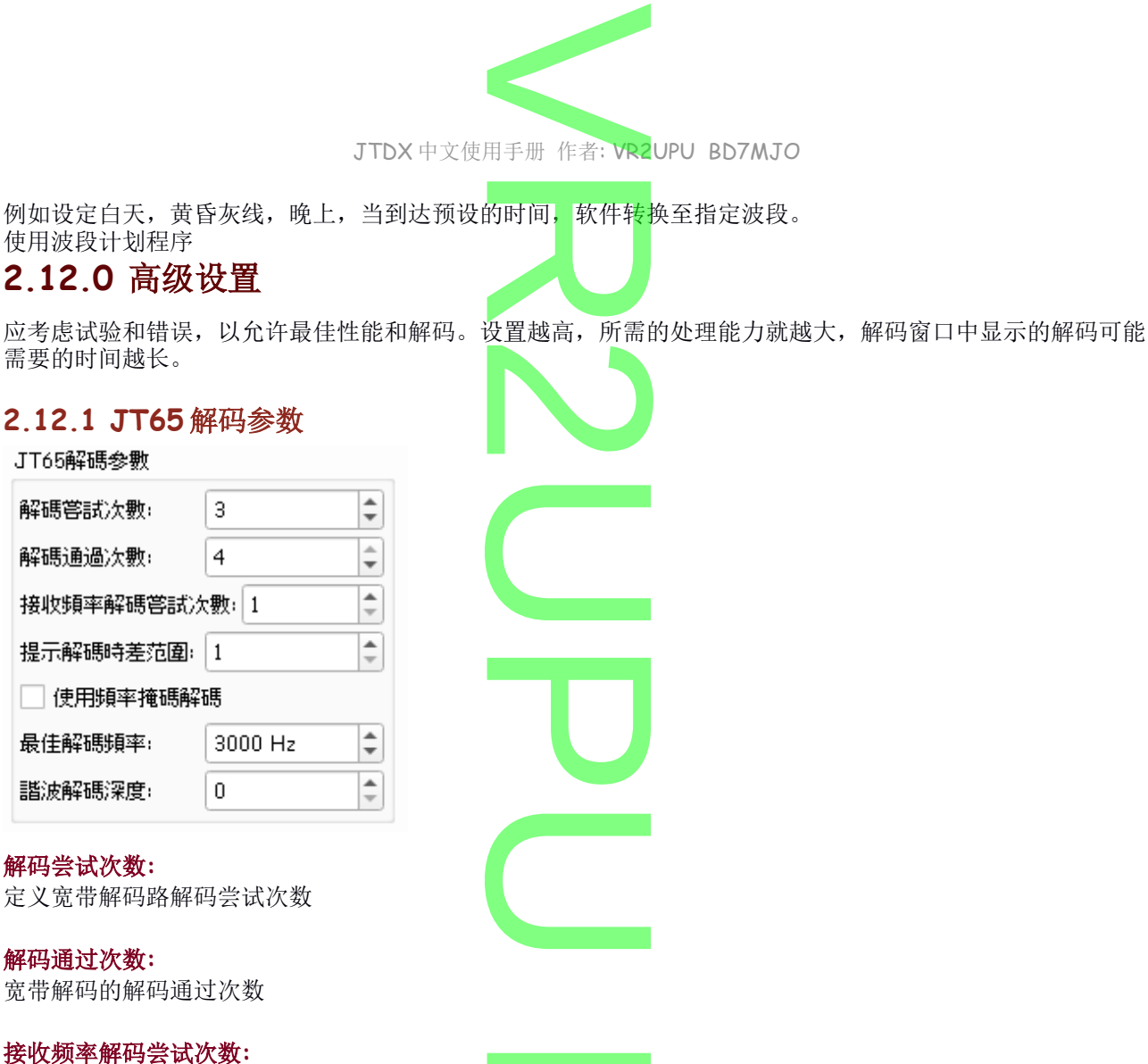

定义 接收频率解码次数解码尝试次数

#### 提示解码时差范围:

此 时差窗口仅用于基于接收频率 CALL3 数据的提示解码,专注于 CQ 和我的呼叫他调用他网格信息.值越高, 假解码数就越多.

#### 使用频率掩码解码

针对过度拥挤的频段条件, 激活两个额外的频率屏蔽 JT65 解码通道. 如果频带上的信号很少, 则自动激活该解码过程. 仅将此设置用于快速 CPU.

#### 最佳解码频率:

定义用于解码 JT65a 信号的上限,默认值值为 3000 Hz.

#### 谐波解码深度:

接收或发射路径中的信号失真会产生 JT65A 信号(JT65B、JT65C等)的谐波通过解码信号的减法,解码 JT65A 信号谐波可以提高整体解码效率.解码深度与所需的 CPU 资源成正比,将其设置为 1 以表示 CPU 速度 较慢.更高的深度值将允许解码更多的谐波.支持 JT65B 和 JT65C 解码.

#### 2.12.2 T10 解码参数

解码尝试次数: 宽带解码的解码通过次数

|                              | JTDX 中文使用手册 作者: VR2UPU BD7MJO                     |
|------------------------------|---------------------------------------------------|
| 接收频率解码尝试次数:<br>定义接收频率解码次数解码; | 尝试次数                                              |
| T10解碼參數                      |                                                   |
| 解碼嘗試次數: 1                    |                                                   |
| 接收頻率解碼嘗試次數:1                 |                                                   |
|                              |                                                   |
|                              |                                                   |
|                              |                                                   |
|                              |                                                   |
|                              |                                                   |
|                              |                                                   |
|                              |                                                   |
|                              |                                                   |
|                              |                                                   |
|                              |                                                   |
|                              |                                                   |
|                              |                                                   |
|                              |                                                   |
|                              |                                                   |
|                              |                                                   |
|                              |                                                   |
|                              |                                                   |
|                              |                                                   |
|                              |                                                   |
|                              |                                                   |
|                              |                                                   |
|                              |                                                   |
|                              |                                                   |
|                              |                                                   |
|                              | VD2UDU RD7M TO 2017 12 18 汕连 → 2021 11 13 亜鉱      |
|                              | vrcuru du/10/0 (2017.12.10 10/10) → 2021.11.13 史新 |
|                              |                                                   |